# MANUAL DE POSTULANTE DE CONVOCATORIA PARA LA CONTRATACIÓN DE SUPERVISORES EN LAS INTERVENCIONES DEL PNVR MEDIANTE LA MODALIDAD DE NÚCLEOS EJECUTORES

Al ingresar se presentara los tipos de convocatorias, tal como se muestra en la imagen siguiente y debera de elegir una de ellas:

| PERÚ Ministerio de Vivienda, Construcción de Vivienda Rural                                                                              | SICOPRONE                                                            |  |  |  |  |  |  |
|----------------------------------------------------------------------------------------------------|----------------------------------------------------------------------|--|--|--|--|--|--|
| CONVOCATORIAS VIGENTES<br>VER COMUNICADO DE LA CONVOCATORIA 0002-2024 AQUÍ                                                               |                                                                      |  |  |  |  |  |  |
| CONVOCATORIA PARA LA CONTRATACIÓN DE SUPERVISORES EN LA<br>EJECI                                                                         | S INTERVENCIONES DEL PNVR MEDIANTE LA MODALIDAD DE NÚCLEOS<br>JTORES |  |  |  |  |  |  |
| CONVOCATORIA Y SELECCIÓN PARA EL REGISTRO DE PROFESIONALES EN LAS INTERVENCIONES DEL PNVR MEDIANTE LA MODALIDAD DE<br>NÚCLEOS EJECUTORES |                                                                      |  |  |  |  |  |  |

Si selecciono "CONVOCATORIA PARA LA CONTRATACIÓN DE SUPERVISORES EN LAS INTERVENCIONES DEL PNVR MEDIANTE LA MODALIDAD DE NÚCLEOS EJECUTORES" a continuación, se presentará la siguiente pantalla en la cual se mostrará el listado de convocatorias, pudiendo cambiar por número de convocatoria y servicio:

|                        | <b>9</b>          | PERÚ Ministerio<br>de Vivienda, Construcción Programa Nacional<br>y Saneamiento de Vivienda Rural                                                                                                    |                                   | SICOP                            | RONE                                      |                            |                   |                            |                                                                                 |                                                                         |                                                             |          |
|------------------------|-------------------|----------------------------------------------------------------------------------------------------|-----------------------------------|----------------------------------|-------------------------------------------|----------------------------|-------------------|----------------------------|---------------------------------------------------------------------------------|-------------------------------------------------------------------------|-------------------------------------------------------------|----------|
|                        |                   | CONVOCAT                                                                                                    | ORIAS VIG                         | ENTES                            |                                           |                            |                   | se                         | lección del                                                                     | número de                                                               | convoca                                                     | atoria   |
|                        |                   | VER COMUNICADO DE LA                                                                                                    | CONVOCAT                          | ORIA 0002-:                      | 2024 AQUÍ                                 | /                          |                   |                            |                                                                                 |                                                                         |                                                             |          |
|                        |                   |                                                                                                    |                                   | ~                                |                                           |                            |                   |                            | sele                                                                            | cción del ti                                                            | po de sei                                                   | rvicio   |
| < Regres               | ar<br>Manu        | Idel Postulante 📃 💛 POSTULA AQUÍ                                                                                                    | 00                                | 05-2025 🗸                        | SELECCIO<br>SE                            | NE EL TIP<br>RVICIO        |                   | UPERVISOR                  | ~                                                                               |                                                                         |                                                             |          |
| NUMERO<br>CONVOCATORIA | NUMERO<br>PROCESO | - SCRPCON                                                                                                    | FECHA INICIO<br>DE<br>POSTULACION | FECHA FINAL<br>DE<br>POSTULACION | CANTIDAD DE<br>POSTULANTES<br>REGISTRADOS | VER<br>INVITACION<br>Y TDR | VER<br>COMUNICADO | RESULTADOS<br>PRELIMINARES | RESULTADOS DE<br>LA REVISIÓN DE<br>LA<br>DOCUMENTACIÓN<br>DE LOS<br>POSTULANTES | RESULTADOS EN<br>CASO SE<br>ESTABLEZCAN<br>EMPATES (DE<br>CORRESPONDER) | VER<br>RESULTADOS<br>DE<br>DE SEMPATE<br>PARA<br>ASIGNACIÓN | POSTULAR |
| 0005-2025              | 001               | SE REQUIERE PERSONAL DE SUPERVISION PARA PROVECTO MEJORAMIENTO DE VIVIENDA RURAL EN EL CENTRO<br>POBLADO SAN MIGUEL DE MESTIZAS - DISTRITO DE COTARUSE - PROVINCIA DE AYMARAES - DEPARTAMENTO DE<br>APURINAC | 07/05/2025                        | 29/05/2025                       | 0                                         | A                          |                   |                            |                                                                                 |                                                                         |                                                             | •        |
| 0005-2025              | 002               | SE REQUIERE PERSONAL DE SUPERVISION PARA PROYECTO MEJORAMIENTO DE VIVIENDA RURAL EN EL CENTRO<br>POBLADO PISQUICOCHA (GRUPO 2) - DISTRITO DE COTARUÍSE - PROVINCIA DE AYMARAES - DEPARTAMENTO DE<br>APURIMAC | 07/05/2025                        | 29/05/2025                       | 0                                         | A                          |                   |                            |                                                                                 |                                                                         |                                                             | •        |

Al realizar clic en el botón "POSTULA AQUÍ" se mostrará la pantalla de acceso al módulo de postulación, en ella deberá de ingresar los datos solicitados o registrarse si es que aún no cuenta con un usuario.

| Programa Nacional<br>de Viverda, Construcción<br>y Samamento |  |  |  |  |  |  |  |
|--------------------------------------------------------------|--|--|--|--|--|--|--|
| Usuario (DNI):                                               |  |  |  |  |  |  |  |
| 8                                                            |  |  |  |  |  |  |  |
| Contraseña:                                                  |  |  |  |  |  |  |  |
| <i>&gt;</i>                                                  |  |  |  |  |  |  |  |
| Ingrese el texto de la imagen                                |  |  |  |  |  |  |  |
| Crear Nuevo Usuario                                          |  |  |  |  |  |  |  |
| Olvidó su contraseña?                                        |  |  |  |  |  |  |  |
| Regresar a Convocatorias                                     |  |  |  |  |  |  |  |
| Manast                                                       |  |  |  |  |  |  |  |
| Acceso Convocatoria                                          |  |  |  |  |  |  |  |

Si dio clic en "Nuevo Usuario". Se mostrará la siguiente pantalla en donde ingresará su número de DNI, el cual será su usuario y será validado haciendo clic en el botón "Siguiente" y a continuación deberá de ingresar sus datos personales, como se muestra en la imagen (si tiene inconveniente con las fechas ver anexo01).

| PERU Miristerio<br>de Vivenda, Construcción<br>y Smaamieto                                                                                                    |                                                                                 |
|----------------------------------------------------------------------------------------------------|---------------------------------------------------------------------------------|
| DNI:                                                                                                    |                                                                                 |
| Regresar                                                                                                    |                                                                                 |
| Nombres Apellido Paterno Apellido Materno                                                                                                    |                                                                                 |
| Genero -SELECCIONE- V Fecha Restado Civil -SELECCI                                                                                                    | ONE- 🗸                                                                          |
| Datos del Domicilio                                                                                                    |                                                                                 |
| Departamento - TODOS - V Provincia V Distrito V                                                                                                    |                                                                                 |
| Dirección                                                                                                    |                                                                                 |
| Datos de Contacto                                                                                                    |                                                                                 |
| Telefono Fijo Celular1 Celular2                                                                                                    |                                                                                 |
| Correo Ingrese nuevamente Correo                                                                                                    |                                                                                 |
| Contraseña Ingrese nuevamente Contraseña                                                                                                    |                                                                                 |
| Declaro Bajo juramento que acepto y autorizo para que se me notifique todos los actos administrativos o de admin<br>emitan a mi nombre por el Ministerio de Vivienda, Construcción y Saneamiento (MVCS) o Programa Nacional de Vi<br>(PNVR); así como, de las comunicaciones que el Núcleo Ejecutor (NE) pueda emitir a nombre del postulante, a la d<br>electrónico y/o domicilio real indicado en la presente postulación, notificación que en caso de controversia se dan<br>verificación de la remisión a cualquiera de las direcciones señaladas.<br>GRABAR | histración que se<br>vienda Rural<br>lirección de correo<br>á por válido con la |
| CREAR NUEVO USUARIO                                                                                                    |                                                                                 |

Posteriormente a la creación de su usuario, deberá de ingresar al sistema con su usuario que es su número de DNI y su contraseña, si por algún motivo olvido su contraseña deberá hacer clic en la opción "olvido su contraseña" a continuación deberá de ingresar su número de DNI y luego dar clic en el botón "Enviar".

| PERÚ Ministerio<br>de Vivierda, Construcción<br>y Sineamento                                          |                                                                                                   |
|----------------------------------------------------------------------------------------------------|---------------------------------------------------------------------------------------------------|
| SOLICITUD DE CAMBIO DE CONTRASEÑA                                                                     |                                                                                                   |
| Estimado Usuario,<br>Ingrese su Número de Documento y dar clic en e<br>cambiar su Contraseña.<br>DNI: | l botón Enviar, se le enviará un email al correo con el que se registró, a fin de poder<br>Enviar |
| Regresar                                                                                              |                                                                                                   |
|                                                                                                    | SOLICITUD DE CAMBIO DE CONTRASEÑA                                                                 |

### Ingresando al sistema

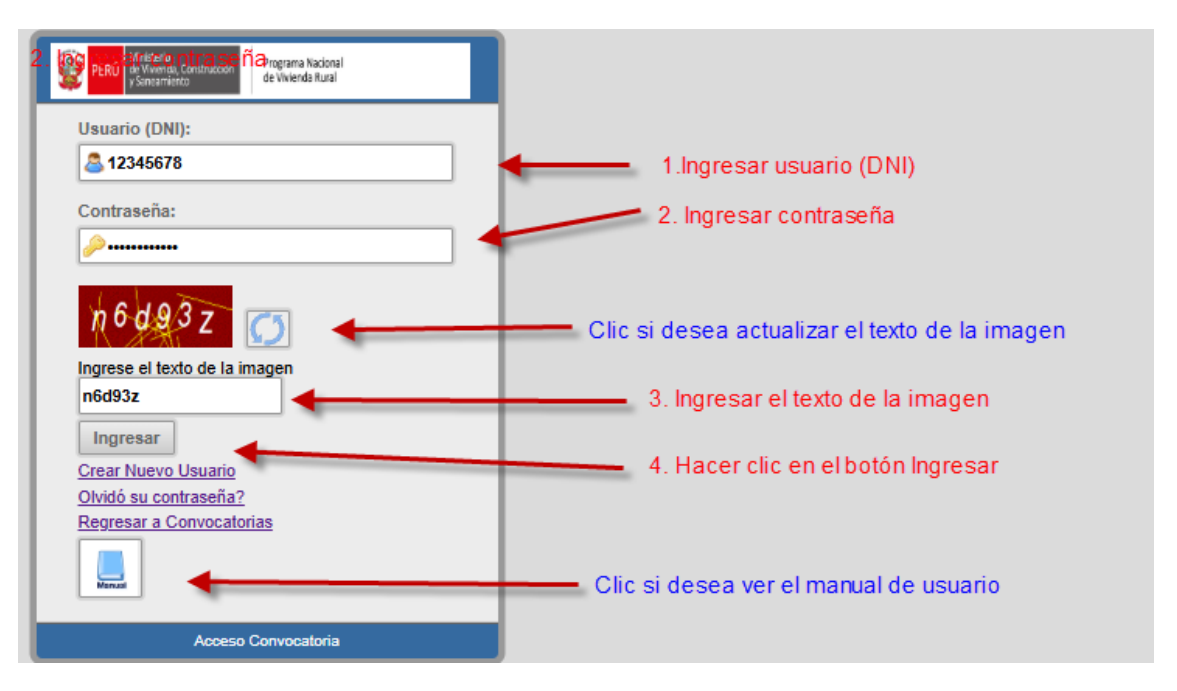

En esta pantalla deberá de ingresar su usuario, contraseña y texto de la imagen, luego clic en el botón Ingresar, a continuación, se mostrará la siguiente pantalla en donde podrá visualizar sus datos personales.

| PERÚ Ministerio de Vivienda, Construcción de Vivienda, Construcción de Vivienda, Construcción de | ograma Nacional<br>Vivienda Rural                                                                                                    |                                                                                                    |                                                                                                    |                                                                                                |                                                                                                 |              | *CERRAR SESSION |
|--------------------------------------------------------------------------------------------------|----------------------------------------------------------------------------------------------------|----------------------------------------------------------------------------------------------------|----------------------------------------------------------------------------------------------------|------------------------------------------------------------------------------------------------|-------------------------------------------------------------------------------------------------|--------------|-----------------|
| MANTENIMIENTO CONVOCATORIA                                                                       |                                                                                                    |                                                                                                    |                                                                                                    |                                                                                                |                                                                                                 |              |                 |
|                                                                                                  |                                                                                                    | Da                                                                                                  | tos Personales                                                                                                    |                                                                                                |                                                                                                 |              |                 |
| DNI                                                                                              | 12345678                                                                                                    |                                                                                                    |                                                                                                    |                                                                                                |                                                                                                 |              |                 |
| Nombres                                                                                          | JUAN                                                                                                    | Apellido Paterno                                                                                    | KERO                                                                                                    | Apellido Materno                                                                               | MIRANDA                                                                                         |              |                 |
| Genero                                                                                           | Masculino 🗸                                                                                                    | Fecha Nacimiento                                                                                    | 16/12/1980                                                                                                    | Estado Civil                                                                                   | Soltero(a) v                                                                                    |              |                 |
| Datos del Dom                                                                                    | icilio                                                                                                    |                                                                                                    |                                                                                                    |                                                                                                |                                                                                                 |              |                 |
| Departamento                                                                                     | PUNO 👻                                                                                                    | Provincia                                                                                           | CHUCUITO ¥                                                                                                    | Distrito                                                                                       | HUACULLANI 🗸                                                                                    |              |                 |
| Dirección                                                                                        | JR. JUNIN 48                                                                                                    |                                                                                                    |                                                                                                    |                                                                                                |                                                                                                 |              |                 |
| Datos de Conta                                                                                   | ecto                                                                                                    |                                                                                                    |                                                                                                    |                                                                                                |                                                                                                 |              |                 |
| Telefono Fijo                                                                                    |                                                                                                    | Celular1                                                                                            | 98246782                                                                                                    | Celular2                                                                                       |                                                                                                 |              |                 |
| Correo                                                                                           | JUANKER078@gmail.co                                                                                                    | m                                                                                                   |                                                                                                    |                                                                                                |                                                                                                 |              |                 |
| Declaro Bajo<br>el Ministerio<br>que el Núcelo<br>notificación q                                 | uramento que acepto y autorizo<br>e Vivienda, Construcción y Sane<br>Ejecutor (NE) pueda emitir a non<br>se en caso de controversia se da | para que se me notific<br>amiento (MVCS) o Pro<br>abre del postulante, a<br>rá por válido con la vi | que todos los actos administrativos<br>ograma Nacional de Vivienda Rural<br>la dirección de correo electrónico y<br>erificación de la remisión a cualquie | o de administración<br>(PNVR); así como, de<br>r/o domicilio real ind<br>era de las direccione | que se emitan a mi nombre<br>las comunicaciones<br>icado en la presente postula<br>s señaladas. | por<br>ción, |                 |

Si da clic en el menú "Mantenimiento / Contraseña", se mostrará la siguiente pantalla en donde podrá modificar su contraseña.

| Mantenimiento==> Ca        | Mantenimiento==> Cambiar Contraseña |  |  |  |  |  |  |
|----------------------------|-------------------------------------|--|--|--|--|--|--|
| Contraseña Anterior        | •••••                               |  |  |  |  |  |  |
| Nueva Contraseña           |                                     |  |  |  |  |  |  |
| Confirmar la<br>Contraseña |                                     |  |  |  |  |  |  |
|                            | GRABAR                              |  |  |  |  |  |  |

Para comenzar a postular hacer clic en el menú "Convocatoria / Listado" se mostrará la lista de convocatorias, pudiendo cambiar por número de convocatoria y servicio, una vez ubicada la convocatoria de su interés podrá postular haciendo clic en el icono de la flecha.

| MANTENIMENTO CON    |                |                                                                                                    |                                |                               |                                           |                            |          |
|---------------------|----------------|----------------------------------------------------------------------------------------------------|--------------------------------|-------------------------------|-------------------------------------------|----------------------------|----------|
|                     |                | LISTADO DE CONVOCATORIAS<br>NUMERO DE<br>CONVOCATORIA (0005-2015 V) SERVICIO (SUPERVISOR V)                                                                                                    |                                | Has clic en el icono para     | postular                                  |                            |          |
| NUMERO CONVOCATORIA | NUMERO PROCESO | DESCRIPCION                                                                                                    | FECHA INICIO DE<br>POSTULACION | FECHA FINAL DE<br>POSTULACION | CANTIDAD DE<br>POSTOLANTES<br>REGISTRADOS | VER<br>INVITACION<br>Y TDR | POSTULAR |
| 0005-2025           | 001            | SE REQUIERE PERSONAL DE SUPERVISION PARA PROYECTO MEJORAMIENTO DE VIVIENDA RURAL EN EL CENTRO POBLADO SAN MIGUEL DE MESTIZAS - DISTRITO<br>DE COTARUSE - PROVINCIA DE AYMARAES - DEPARTAMENTO DE APURIMAC                 | 07/05/2025                     | 29/05/2025                    | 0                                         | X                          | •        |
| 0005-2025           | 002            | SE REQUIERE PERSONAL DE SUPERVISION PARA PROYECTO MEJORAMIENTO DE VIVIENDA RURAL EN EL CENTRO POBLADO PISQUICOCHA (GRUPO 2) - DISTRITO<br>DE COTARUSE - PROVINCIA DE AYMARAES - DEPARTAMENTO DE APURIMAC                  | 07/05/2025                     | 29/05/2025                    | 0                                         | Ł                          | *•       |
| 0005-2025           | 003            | SE REQUERE PERSONAL DE SUPERVISION PARA PROYECTO MEJORAMIENTO DE VIVIENDA RURAL EN EL CENTRO POBLADO PISACCASA (GRUPO 2) - DISTRITO DE<br>MARA - PROVINCIA DE COTABAMBAS - DEPARTAMENTO DE APURIMAC                       | 07/05/2025                     | 08/05/2025                    | 0                                         | ×                          |          |
| 0005-2025           | 004            | SE REQUIERE PERSONAL DE SUPERVISION PARA PROYECTO MEJORAMIENTO DE VIVIENDA RURAL EN LOS CENTROS POBLADOS SANTA ROSA, SANCAYPATA Y<br>OTROS - DISTRITO DE ANCO HUALLO - PROVINCIA DE CHINCHEROS - DEPARTAMENTO DE APURIMAC | 07/05/2025                     | 08/05/2025                    | 0                                         | <u>×</u>                   |          |

Por ejemplo, si dio clic en el icono de la flecha se mostrará la siguiente pantalla donde deberá de ingresar la información que se solicita dando clic en los botones respectivos.

| πουσική (βοής μπου<br>Ε β.σή<br>Ε του<br>Ε του<br>- Εινικ<br>- Εινικ<br>- Εινικ | Control New Interesting space of all information from yorks as BMAR ALXEPTACOD, solve as a to base interesting space of a provide a space of a provide a provide a provide a space of a provide a space of a provide a provide provide a provide a provide a provide a provide a provide a  |
|---------------------------------------------------------------------------------|----------------------------------------------------------------------------------------------------|
| LO DOLLOVADO HARLINDO BRATTINA DOCTORIDO                                        | FORMACIÓN ACADÉMICA                                                                                                    |
|                                                                                 | EXPERIENCIA LABORAL                                                                                                    |
| tal soyumétical                                                                 | Animate 6 000 Min. Bijentus Bancha 6 5000 Min.                                                                                                    |
| Has clic<br>la inform                                                           | en los botones para ingresar CAPACITACIÓN<br>ación solicitada                                                                                                    |
|                                                                                 | PROVECTO AL QUE POSTULA                                                                                                    |
|                                                                                 | MINISTRAVINIE<br>IMPEDIMENTOS / SUSPENSIONES / INHABILITACIÓN                                                                                                    |
|                                                                                 | ACTUALIZAR DATOS PERSONALES                                                                                                    |
|                                                                                 | international and a second second sec |
|                                                                                 | Data of heads                                                                                                    |
|                                                                                 |                                                                                                    |
|                                                                                 | Data is Contra                                                                                                    |
|                                                                                 | Sector Re Onlart Writeday Galat                                                                                                    |
|                                                                                 |                                                                                                    |
| 1                                                                               | Adductor                                                                                                    |
|                                                                                 | CONFIRMACIÓN DE DATOS PREVIA A LA POSTULACIÓN                                                                                                    |
| HIMACUDIN DIS DATION PHATANA ALA POSITILACIDAL                                  |                                                                                                    |
|                                                                                 |                                                                                                    |

Dar clic en el botón "Titulo", deberá de ingresar la información solicitada, anexar el archivo de sustento y a continuación dar en clic en el botón "Grabar", (si tiene inconveniente con las fechas ver anexo01).

| TITULO | C                                                                 | 1. Ingresar la información solicitada    |
|--------|-------------------------------------------------------------------|------------------------------------------|
| г      | TÍTULO EN                                                         | TITULO PROFESIONAL EN INGENIERIA CIVIL V |
|        | FECHA EXPEDICIÓN DEL TÍTULO                                       | 01/05/2015                               |
|        | FECHA EXPEDICIÓN DEL BACHILLER                                    | 01/01/2014                               |
|        | ARCHIVOS : Seleccionar archivo pruet<br>Seleccionar archivo pruet | 2. Clic en el boton seleccionar archivo  |
|        | 3. Ha                                                             | cer clic en el botón "Grabar"            |

Se mostrará la siguiente pantalla, en donde vera la información ingresada, podrá ver el archivo de sustento haciendo clic en el icono 🛣

| MANTENIMIENTO C                                                                                      |                                                                                                    |                |
|----------------------------------------------------------------------------------------------------|----------------------------------------------------------------------------------------------------|----------------|
| El SIPRONE permite ha<br>El postulante debe adjur<br>- Los archivos NO debe<br>- Los documentos debe | cer conrecciones, agregar o quitar información hasta antes de ENVIAR LA POSTULACIÓN, una vez que se haya enviado, no podrá modificar la información registrada. Es entera responsabilidad del postulante registrar sus datos y adjuntar la documentación<br>tar los documentos de sustento en la postulación, considerando lo siguiente:<br>en alter encriptidos y portegistos con cuitar los.<br>n ser legibles y contar con todas sus páginas, caso contrario no será posible su evaluación. | correctamente. |
| COLEGIADO HABILI                                                                                     | FORMACIÓN ACADÉMICA                                                                                                    |                |
| ITEM                                                                                                 | FECHA EXPEDICION FECHA CADUCIDAD NUMERO DE FECHA VE<br>HABILITACIÓN COLEGIATURA INOCOMPORACION CUPICAP                                                                                                    | ER ELIMINAR    |
| TITULO                                                                                               | TITULO PROFESIONAL EN INGENIERIA CIVIL 0105/2015                                                                                                    | r 🗙            |
| Fecha de Bachiller: 01/01                                                                            | 12014                                                                                                    |                |
|                                                                                                    |                                                                                                    |                |

Dar clic en el botón "Colegiado", deberá de ingresar la información solicitada y a continuación dar en clic en el botón "Grabar", (si tiene inconveniente con las fechas ver anexo01).

| COLEGIATURA |                                                                                                    | 1. Ingresar los datos solicitados<br>2. Cargar el archivo de sustento<br>3. Dar clic en el boton "Grabar" |              |
|-------------|----------------------------------------------------------------------------------------------------|----------------------------------------------------------------------------------------------------|--------------|
|             | COLEGIADO                                                                                                    | Si 🗸                                                                                                    | $\backslash$ |
|             | NÚMERO DE COLEGIATURA                                                                                                    | 554                                                                                                    |              |
|             | * FECHA DE INCORPORACIÓN AL CIP/CAP                                                                                                    | 01/01/2016                                                                                                |              |
|             | <ul> <li>Se considera la fecha de incorporación al CIP.</li> <li>Para el caso de profesionales del CIP que cuenter<br/>fecha de "Reconocimiento CIP" que corresponda a<br/>esa fecha se contará la experiencia profesional.</li> </ul> | o con más de una especialidad deberá registrar la<br>a profesión con la que postula, puesto que desde     |              |
|             | ARCHIVO : Seleccionar archivo Prueba.pdf                                                                                                    | Cerrar                                                                                                    |              |

Dar clic en el botón "Habilitado", deberá de ingresar la información solicitada y a continuación dar en clic en el botón "Grabar", (si tiene inconveniente con las fechas ver anexo01).

| HABILITAD | )                                                               | 1. Ingresar la información solicitada<br>2. Dar clic en el boton "Grabar" |
|-----------|-----------------------------------------------------------------|---------------------------------------------------------------------------|
|           | HABILITADO<br>FECHA DE CADUCIDAD DE<br>CERTIFICADO DE HABILIDAD | Si ~<br>30/06/2025                                                        |
|           | ARCHIVOS : Seleccionar archivo Prueba.pdf                       | пат                                                                       |

Dar clic en el botón "Maestria / Doctorado", deberá de ingresar la información solicitada y a continuación dar en clic en el botón "Grabar"

| MAESTRÍA/DOCTORADO               | 1. Ingresar la información solicitada<br>2. Dar clic en el boton "Grabar" |
|----------------------------------|---------------------------------------------------------------------------|
| MAESTRÍA/DOCTORADO               | EGRESADO DE MAESTRÍA 🗸                                                    |
| ARCHIVOS : Seleccionar archivo P | Prueba.pdf<br>RABAR Cerrar                                                |

Dar clic en el botón "Nueva Experiencia", deberá de ingresar la información solicitada y a continuación dar en clic en el botón "Grabar", (si tiene inconveniente con las fechas ver anexo01).

Ingresando Experiencia General

| Los documento:<br>aboral del postular                                                                     | s que sustenten la ex<br>ite. Caso contrario, e                                                                         | periencia labora<br>el período consig                                       | I, deben indicar indefectiblemente: el día, el mes y año o<br>nado por el postulante que no reúna los criterios antes s<br>en de superioria. | de inicio y conclusión de la relación<br>señalados y demostrados con  |
|----------------------------------------------------------------------------------------------------|----------------------------------------------------------------------------------------------------|-----------------------------------------------------------------------------|----------------------------------------------------------------------------------------------------|-----------------------------------------------------------------------|
| ecumentos, no se<br>e. En los casos, qu<br>egistrar cada perío<br>- 1er. Período: De<br>- 2do. Período: D | ran considerados der<br>le el postulante suste<br>ido laboral de maner<br>l 01/03/2020 al 31/0<br>el 05/08/2020 al 30/0 | ntro del comput<br>ente la experien<br>a independiente<br>7/2020<br>09/2020 | o de experiencia.<br>ia laboral con un documento que expresa varios período<br>Ejemplo: Un Certificado de trabajo que establece 3 per        | s laborales no consecutivos, debe<br>íodos laborales (contractuales). |
| - 3er. Periodo: De<br>in este caso, el po                                                                 | stulante debe ingresa                                                                                                   | 1/2021<br>ar la informació                                                  | por cada período, y sustentado con el único certificado                                                                                      | que le fue otorgado.                                                  |
| TIPO DE<br>EXPERIENCIA                                                                                    | Experiencia Gene                                                                                                    | eral 🗸                                                                      | 2.                                                                                                    | Dar clic en el boton "Grabar"                                         |
| CARCO                                                                                                    |                                                                                                    | SUPER!                                                                      | ISOR                                                                                                    | /                                                                     |
| CARGO                                                                                                    |                                                                                                    | NOMEDE                                                                      | MUNICIPALIDAD DE PUNO                                                                                                    |                                                                       |
| SECTOR                                                                                                    | Público 🗸                                                                                                    | ENTIDAD                                                                     | MONICIPALIDAD DE PONO                                                                                                    |                                                                       |
| SECTOR<br>FECHA INICIO                                                                                    | Público ~<br>01/01/2016                                                                                                 | ENTIDAD                                                                     | 02/01/2025                                                                                                    |                                                                       |

Ingresando Experiencia Especifica

| laboral del postulanti                         | e. Caso contrario, el período consig                                      | nado por el postulante que no reúna los criter                    | ios antes señalados y demostrados con                                     |
|------------------------------------------------|---------------------------------------------------------------------------|-------------------------------------------------------------------|---------------------------------------------------------------------------|
| documentos, no será<br>2 En los casos, que     | in considerados dentro del cómputo<br>el postulante sustente la experient | o de experiencia.<br>cia laboral con un documento que expresa var | ios períodos laborales no consecutivos, debe                              |
| registrar cada períod<br>- 1er. Período: Del ( | o laboral de manera independiente<br>01/03/2020 al 31/07/2020             | e. Ejemplo: Un Certificado de trabajo que estal                   | olece 3 períodos laborales (contractuales).                               |
| - 2do. Período: Del                            | 05/08/2020 al 30/09/2020                                                  |                                                                   |                                                                           |
| - 3er. Periodo: Dei<br>En este caso, el post   | ulante debe ingresar la informaciór                                       | n por cada período, y sustentado con el único                     | certificado que le fue otorgado.                                          |
|                                                |                                                                           |                                                                   |                                                                           |
| TIPO DE<br>EXPERIENCIA                         | Experiencia Especifica 🗸                                                  |                                                                   |                                                                           |
| CARGO                                          | RESIDENTE V                                                               |                                                                   | 1. Ingresar la información solicitada<br>2. Dar clic en el boton "Grabar" |
| SECTOR                                         | Público V NOMBRE<br>ENTIDAD                                               | MUNICIPALIDAD DE PUNO                                             |                                                                           |
| FECHA INICIO                                   | 01/01/2016 FECHA FIN                                                      | 02/01/2025                                                        |                                                                           |
|                                                |                                                                           |                                                                   |                                                                           |
|                                                |                                                                           |                                                                   |                                                                           |

# Se muestra la pantalla con los dos tipo de experiencia ingresadas

EXPERIENCIA LABORAL

| NUEVA EXPERIENCIA Experiencia General Acumulada: 9 0136 Años |            | Experiencia Específica Acumulada: 9.0136 Años |                       |              |            |     |          |
|--------------------------------------------------------------|------------|-----------------------------------------------|-----------------------|--------------|------------|-----|----------|
| TIPO DE EXPERIENCIA                                          | CARGO      | SECTOR                                        | NOMBRE DE LA ENTIDAD  | FECHA INICIO | FECHA FIN  | VER | ELIMINAR |
| EXPERIENCIA GENERAL                                          | SUPERVISOR | PUBLICO                                       | MUNICIPALIDAD DE PUNO | 01/01/2016   | 02/01/2025 | 60  | ×        |
| EXPERIENCIA ESPECIFICA                                       | RESIDENTE  | PUBLICO                                       | MUNICIPALIDAD DE PUNO | 01/01/2016   | 02/01/2025 | 66  | ×        |

Dar clic en el botón "Nueva Capacitación", deberá de ingresar la información solicitada y a continuación dar en clic en el botón "Grabar"

| <ul> <li>Especializad</li> <li>Los cursos</li> </ul> | as:<br>ción y/o diplomado deben ser 90 horas lectivas<br>y/o talleres y/o seminarios deben ser 8 horas l | s como mínimo<br>lectivas como mínimo.<br>1. Ingresar la información solicitada<br>2. Dar clic en el boton "Grabar" |
|------------------------------------------------------|----------------------------------------------------------------------------------------------------|----------------------------------------------------------------------------------------------------|
|                                                      | ТЕМА                                                                                                    | GESTION                                                                                                    |
|                                                      | SUSTENTO DE CAPACITACIÓN                                                                                 | CERTIFICADO DE ESPECIALIZACION, DIPLOMADO 👻                                                                         |
|                                                      | ARCHIVOS : Seleccionar archiv                                                                            | o Prueba.pdf                                                                                                    |

Se muestra la pantalla con las capacitaciones ingresadas

|                    | CAPACITACIÓN |                                              |     |          |
|--------------------|--------------|----------------------------------------------|-----|----------|
| NUEVA CAPACITACIÓN |              |                                              |     |          |
| ТЕМА               |              | SUSTENTO                                     | VER | ELIMINAR |
|                    | GESTION      | CERTIFICADO DE ESPECIALIZACION,<br>DIPLOMADO | 86  | ×        |

Dar clic en el botón "Impedimentos / Suspensiones / Inhabilitacion", deberá de ingresar la información solicitada y a continuación dar en clic en el botón "Grabar

| Por el presente documento Yo. Leoncio Rodríguez Rodríguez, identificado con el DNI                                                                                                    |
|----------------------------------------------------------------------------------------------------|
| Nº 07533605, con domicilio real en José Maria Sert 474,                                                                                                    |
| distrito SAN BORJA , provincia LIMA y departamento LIMA                                                                                                    |
| con teléfono celular Nº 997375203, correo electrónico Irodriguezr@vivienda.gob.pe, y al amparo de                                                                                                    |
| las normas legales:                                                                                                    |
| DECLARO BAJO JURAMENTO:                                                                                                    |
| 1. Ingresar la información solicitada<br>2. Dar clic en el boton "Grabar"                                                                                                    |
| <ol> <li>No tener inhabilitación vigente para prestar servicios al Estado, conforme al Registro de Sanciones<br/>de Desthución y Despido – RNSDD.</li> </ol>                                                                                                    |
| 3. Gozar de buena salud física y mental que permita ejercer el servicio al que postulo, durante el                                                                                                    |
| período que dura la contratación, para ello declaro cumplir con los requisitos y condiciones prescritas                                                                                                    |
| en los terminos de reterencia.                                                                                                    |
| <ul> <li>vo naber sido condenado por delito doloso.</li> </ul>                                                                                                    |
| de sustentar mi postulación vio el perfil, que se requiere para la contratación.                                                                                                    |
| proceso de postulación y para todo acto posterior que se requiera de acuerdo a las Directiva del PNVR,<br>sea para asignación o en caso de contratación. Es válido a su vez para que se me montique todos los<br>actos administrativos o de administración que se emitan a mi nombre por el Ministerio de Vivienda,<br>Construcción y Sanaamiento (MUCS) o Programa Nacional de Vivienda Rural (PMVR). |
| <ol> <li>Conocer las sanciones contenidas en el TUD de la Ley N <sup>*</sup> 27444, Ley del Procedimiento<br/>Administrativo General, aprobado con Decreto Supremo N <sup>*</sup> 004-2019-JUS.</li> </ol>                                                                                                    |
| <ol> <li>No estar inmerso en ninguna otra causal de impedimento para contratar con el Estado o ser<br/>asignado por el Estado para prestar servicios en núcleos ejecutores.</li> </ol>                                                                                                    |
| Asimismo, manifiesto que lo mencionado responde a la verdad de los hechos y me atengo a lo<br>establecido en la normativa vigente, y que si lo que declaro es falso estoy sujeto a las acciones<br>legales y censites correspondientes, en caso de vertiforarse su falsada.                                                                                                    |
| Lima,                                                                                                    |
|                                                                                                    |
| NOMBRE: 12345678                                                                                                    |
|                                                                                                    |
| DNI N*:                                                                                                    |
|                                                                                                    |

### Actualizar Datos Personales

En esta sección es posible actualizar los datos personales del profesional previo a su postulación.

| Nombres          | JUAN                        | Apellido Paterno          | KERO                       |             | Apellido Materno    | MIRANDA         |           |
|------------------|-----------------------------|---------------------------|----------------------------|-------------|---------------------|-----------------|-----------|
| Genero           | Masculino 🗸                 | Fecha Nacimiento          | 16/12/1980                 |             | Estado Civil        | Soltero(a)      | ~         |
| Datos del Domi   | cilio                       |                           |                            |             |                     |                 |           |
| Departamento     | PUNO 🗸                      | Provincia                 | PUNO                       | ~           | Distrito            | PUNO            | ~         |
| Dirección        | JR. JUNIN 48                |                           |                            |             |                     |                 |           |
| Datos de Conta   | cto                         |                           |                            |             |                     |                 |           |
| Telefono Fijo    |                             | Celular1                  | 98246782                   |             | Celular2            |                 |           |
| Correo           | JUANKERO78@gma              | il.com                    |                            |             |                     |                 |           |
| Declaro Baio iu  | iramento que acepto y autor | izo para que se me notifi | ique todos los actos admir | nistrativos | o de administraciór | n que se emitan | a mi nomb |
| el Ministerio de | Vivienda, Construcción y S  | aneamiento (MVCS) o Pr    | ograma Nacional de Vivie   | nda Rural ( | PNVR); así como, d  | e las comunicad | iones     |

## Confirmación de datos Previa a la Postulación

| Por el presente documento Yo JUAN KERO , identificado con el DNI<br>Nº 12345678<br>Declaro haber revisado y verificado los datos y documentos en el registro de mi postulación, de<br>acuerdo a los términos y condiciones establecidos para esta convocatoria, bajo mi responsabilidad. |  |
|----------------------------------------------------------------------------------------------------|--|
| Nº 12345678 Declaro haber revisado y verificado los datos y documentos en el registro de mi postulación, de acuerdo a los términos y condiciones establecidos para esta convocatoria, bajo mi responsabilidad.                                                                           |  |
| Declaro haber revisado y verificado los datos y documentos en el registro de mi postulación, de<br>acuerdo a los términos y condiciones establecidos para esta convocatoria, bajo mi responsabilidad.                                                                                    |  |
|                                                                                                    |  |
| Asimismo, que lo mencionado responde a la verdad de los hechos y me atengo a lo establecido vigente, y que si lo que declaro es falso estoy sujeto a las acciones legales y penales correspondientes, en caso de verificarse su falsedad.                                                |  |
|                                                                                                    |  |
| Lima,                                                                                                    |  |
| NOMBRE: JUAN KERO                                                                                                    |  |
| DNI N°: 12345678                                                                                                    |  |
| ESTA CONFORME SI V                                                                                                    |  |

Finalmente si esta seguro que ingreso todos los datos de la postulacion, debera de dar clic en

el botón "Enviar Postulacion", le saldra un mensaje de confirmacion si esta seguro de enviar la convocatoria dar clic en el botón "Aceptar" (ya no podrá realizar cambios y la postulación se habra cerrado) caso contrario clic en el boton "Cancelar"

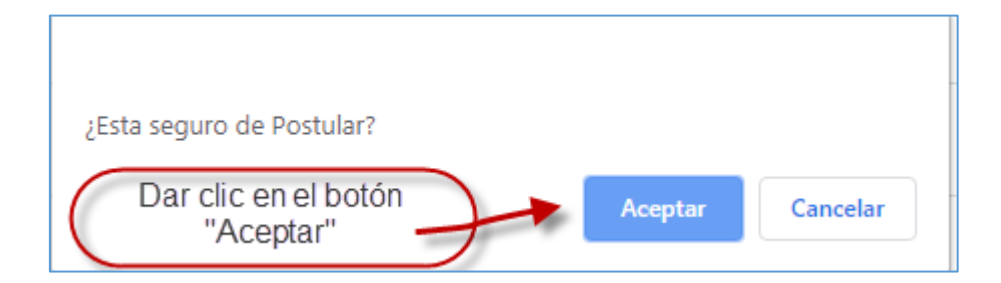

### Se mostrara la pantalla de postulacion

|                     |                | MIS POSTULACIONES                                                                                                    |                            |                                |     |
|---------------------|----------------|----------------------------------------------------------------------------------------------------|----------------------------|--------------------------------|-----|
| NUMERO CONVOCATORIA | NUMERO PROCESO | DESCRIPCION                                                                                                    | VER<br>INVITACION<br>Y TDR | FECHA Y HORA DE<br>POSTULACION | VER |
| 0005-2025           | 001            | SE REQUIERE PERSONAL DE SUPERVISION PARA PROYECTO MEJORAMIENTO DE VIVIENDA RURAL EN EL CENTRO POBLADO SAN MIGUEL DE MESTIZAS - DISTRITO DE<br>COTARUSE - PROVINCIA DE AYMARAES - DEPARTAMENTO DE APURIMAC | Ł                          | 29/05/2025 16:13:57            | 8   |
|                     |                |                                                                                                    |                            |                                |     |

#### ANEXO 01

Cuando se pida que ingrese una fecha se mostrará un calendario que por defecto se muestra los años del 2010 al 2020, tal como se muestra en las imágenes siguientes

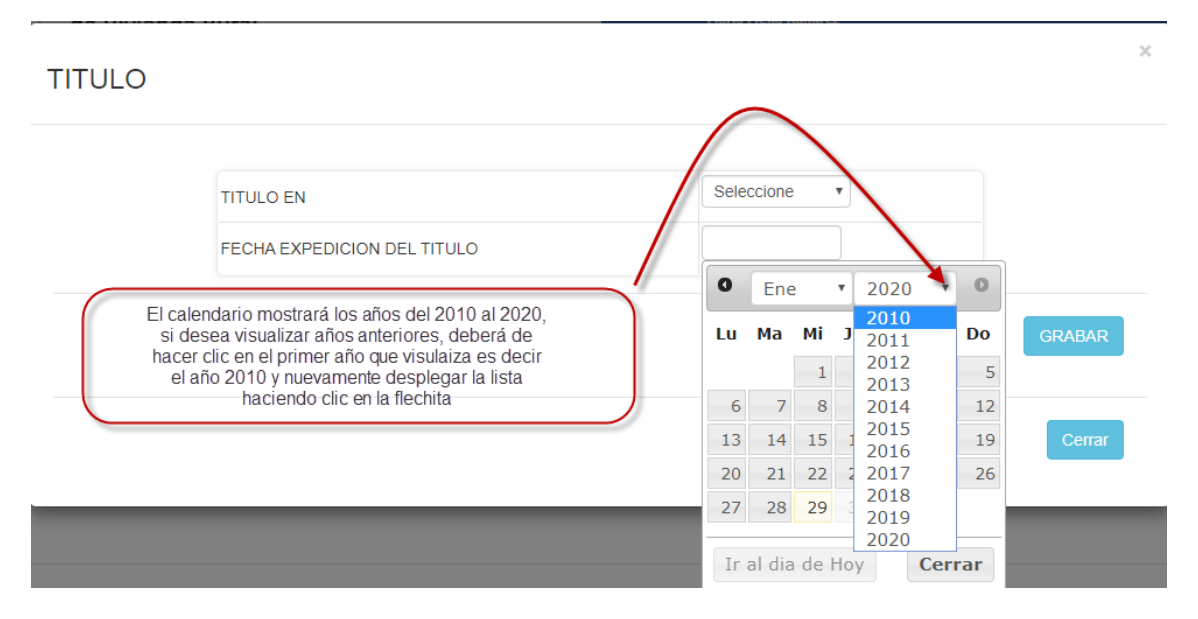

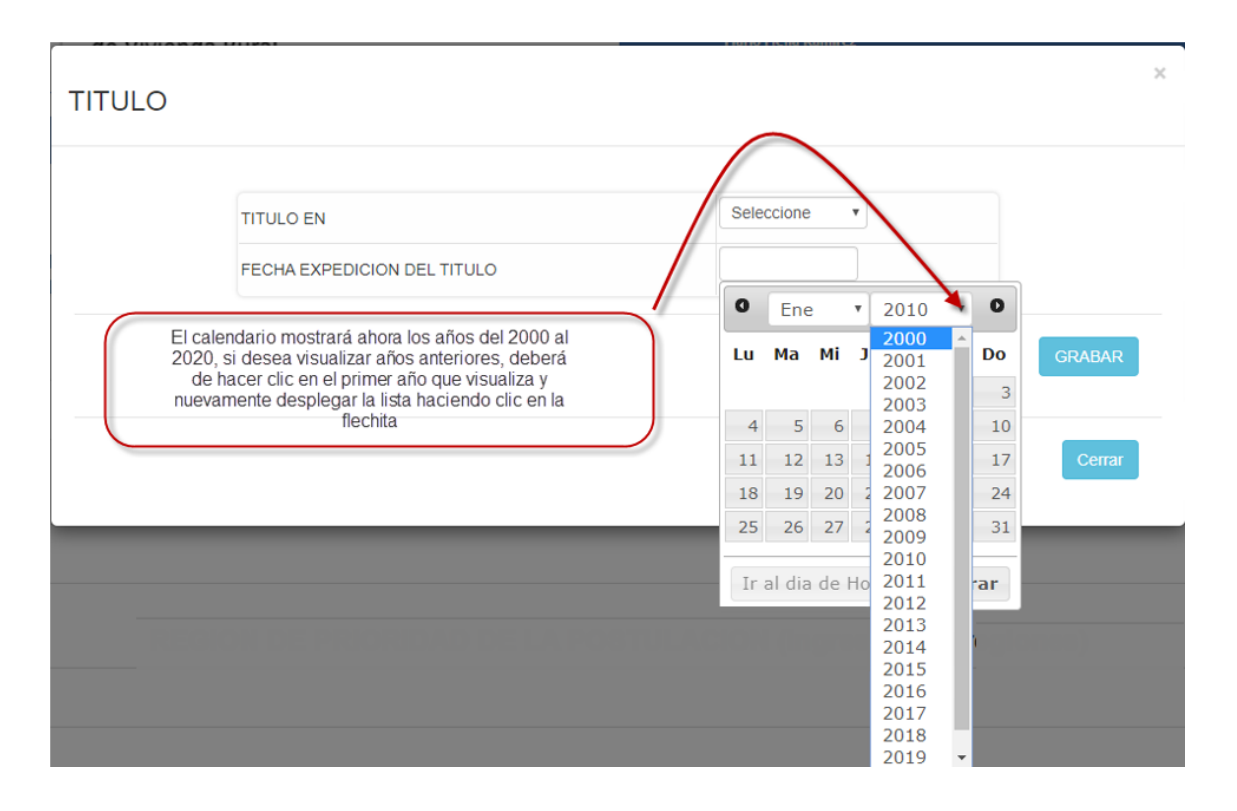

# MANUAL DE POSTULANTE DE CONVOCATORIA PARA EL REGISTRO DE PROFESIONALES EN LAS INTERVENCIONES DEL PNVR MEDIANTE LA MODALIDAD DE NÚCLEOS EJECUTORES

Al ingresar se presentara los tipos de convocatorias, tal como se muestra en la imagen siguiente y debera de elegir una de ellas:

| PERÚ         Ministerio<br>de Vivienda, Construcción<br>y Saneamiento         Programa Nacional<br>de Vivienda Rural         SICOPRONE |                                                                           |  |  |  |  |  |  |  |
|----------------------------------------------------------------------------------------------------|---------------------------------------------------------------------------|--|--|--|--|--|--|--|
| CONVOCATORIAS VIGENTES<br>VER COMUNICADO DE LA CONVOCATORIA 8002-2024 AQUÍ                                                             |                                                                           |  |  |  |  |  |  |  |
| CONVOCATORIA PARA LA CONTRATACIÓN DE SUPERVISORES EN LAS INTERVENCIONES DEL PNVR MEDIANTE LA MODALIDAD DE NÚCLEOS<br>EJECUTORES        |                                                                           |  |  |  |  |  |  |  |
| CONVOCATORIA Y SELECCIÓN PARA EL REGISTRO DE PROFESIONAL<br>NÚCLEOS I                                                                  | LES EN LAS INTERVENCIONES DEL PNVR MEDIANTE LA MODALIDAD DE<br>SJECUTORES |  |  |  |  |  |  |  |

Si selecciono "CONVOCATORIA Y SELECCIÓN PARA EL REGISTRO DE PROFESIONALES EN LAS INTERVENCIONES DEL PNVR MEDIANTE LA MODALIDAD DE NÚCLEOS EJECUTORES" a continuación, se presentará la siguiente pantalla en la cual se mostrará el listado de convocatorias, pudiendo cambiar por número de convocatoria y servicio:

| <b>8</b>               | erú                                              | Ministerio<br>de Vivienda, Construcción<br>y Saneamiento<br>Programa Nacional<br>de Vivienda Rural                                                                                                    |                                    |                                   |                                  | SICOPR                                    | ONE                        |                   |                            |                                                                                 |                                                                         |                                                            |          |
|------------------------|--------------------------------------------------|----------------------------------------------------------------------------------------------------|------------------------------------|-----------------------------------|----------------------------------|-------------------------------------------|----------------------------|-------------------|----------------------------|---------------------------------------------------------------------------------|-------------------------------------------------------------------------|------------------------------------------------------------|----------|
|                        |                                                  |                                                                                                    | COI                                | NVOCATO                           | RIAS VIG                         | ENTES                                     |                            |                   |                            | selección                                                                       | del número                                                              | de convo                                                   | catoria  |
|                        | VER COMUNICADO DE LA CONVOCATORIA 0002-2024 AQUÍ |                                                                                                    |                                    |                                   |                                  |                                           |                            |                   |                            |                                                                                 |                                                                         |                                                            |          |
|                        | _                                                |                                                                                                    |                                    | e el número                       | 0005.0                           | SEL                                       | ECCIONE                    |                   |                            | 0000                                                                            | seleccion de                                                            | l tipo de s                                                | ervicio  |
| < Regres               | ar<br>Manu                                       |                                                                                                    | DE CONVOC                          | ATORIA                            | 0005-2                           | 025 •                                     | DE SERVI                   | CIO               | ESIDENTE DE                | OBRA                                                                            |                                                                         |                                                            |          |
| NUMERO<br>CONVOCATORIA | NUMERO<br>PROCESO                                | DESCRIPCION                                                                                                    |                                    | FECHA INICIO<br>DE<br>POSTULACION | FECHA FINAL<br>DE<br>POSTULACION | CANTIDAD DE<br>POSTULANTES<br>REGISTRADOS | VER<br>INVITACION<br>Y TDR | VER<br>COMUNICADO | RESULTADOS<br>PRELIMINARES | RESULTADOS DE<br>LA REVISIÓN DE<br>LA<br>DOCUMENTACIÓN<br>DE LOS<br>POSTULANTES | RESULTADOS EN<br>CASO SE<br>ESTABLEZCAN<br>EMPATES (DE<br>CORRESPONDER) | VER<br>RESULTADOS<br>DE<br>DESEMPATE<br>PARA<br>ASIGNACIÓN | POSTULAR |
| 0005-2025              | 001                                              | SE REQUIERE RESIDENTE DE OBRA MEDIANTE LA MODALIDAD DE NÚ<br>EJECUTORES PARA PROYECTO MEJORAMIENTO DE VIVIENDA RURAL EN<br>POBLADO PISQUICOCHA (GRUPO 2) - DISTRITO DE COTARUSE - PROVINCIA<br>- DEPARTAMENTO DE APURIMAC | ÚCLEOS<br>EL CENTRO<br>DE AYMARAES | 07/05/2025                        | 29/05/2025                       | 0                                         | ×                          |                   |                            |                                                                                 |                                                                         |                                                            | •        |
| 0005-2025              | 002                                              | SE REQUIERE RESIDENTE DE OBRA MEDIANTE LA MODALIDAD DE NÚ<br>EJECUTORES PARA PROYECTO MEJORAMIENTO DE VIVIENDA RURAL EN<br>POBLADO ITAHUI - DISTRITO DE CHACCHE - PROVINCIA DE ABANCAY - DE<br>DE APURIMAC                | ÚCLEOS<br>EL CENTRO<br>PARTAMENTO  | 07/05/2025                        | 29/05/2025                       | 0                                         | X                          |                   |                            |                                                                                 |                                                                         |                                                            | •        |

Al realizar clic en el botón "POSTULA AQUÍ" se mostrará la pantalla de acceso al módulo de postulación, en ella deberá de ingresar los datos solicitados o registrarse si es que aún no cuenta con un usuario.

| Programa Nacional<br>de Vinienda, Construcción<br>de Vinienda Rural |  |  |  |  |  |  |  |
|---------------------------------------------------------------------|--|--|--|--|--|--|--|
| Usuario (DNI):                                                      |  |  |  |  |  |  |  |
| 8                                                                   |  |  |  |  |  |  |  |
| Contraseña:                                                         |  |  |  |  |  |  |  |
| <i>&gt;</i>                                                         |  |  |  |  |  |  |  |
| d w4 n b 5                                                          |  |  |  |  |  |  |  |
| Crear Nuevo Usuario                                                 |  |  |  |  |  |  |  |
| Olvidó su contraseña?                                               |  |  |  |  |  |  |  |
| Regresar a Convocatorias                                            |  |  |  |  |  |  |  |
| Land                                                                |  |  |  |  |  |  |  |
| Acceso Convocatoria                                                 |  |  |  |  |  |  |  |

Si dio clic en "Nuevo Usuario". Se mostrará la siguiente pantalla en donde ingresará su número de DNI, el cual será su usuario y será validado haciendo clic en el botón "Siguiente" y a continuación deberá de ingresar sus datos personales, como se muestra en la imagen (si tiene inconveniente con las fechas ver anexo01).

| NI:       Isiguiente         Regresar       Apellido         Nombres       Apellido         Paterno       Apellido         Genero       -SELECCIONE-▼         Fecha       Estado         Datos del Domicilio       Estado         Departamento       -TODOS - ▼         Provincia       ▼         Distrito       ▼         Dirección       Ingrese nuevamente Correo         Correo       Ingrese nuevamente Contraseña         Contraseña       Ingrese nuevamente Contraseña         Declaro Bajo juramento que acepto y autorizo para que se me notifique todos los actos administrativos o de administración que se emente a mi nombre por el Ministerio de Vivienda, Construcción y Saneamiento (MVCS) o Programa Nacional de Vivienda Rural (PNVR); así como, de las comunicaciones que el Núcleo Ejecutor (NE) pueda emitir a nombre del postulante, a la dirección de correo electrónico y/o domicilio real indicado en la presente postulación, notificación que en caso de controversia se dará por válido con la verificación de la remisión a cualquiera de las direcciones señaladas.                                                                                                    | PERÚ Ministerio<br>de Wvienda, Cor<br>y Seneamiento | strucción Programa Nacional<br>de Vivienda Rural |                     |                               |                     |              |
|----------------------------------------------------------------------------------------------------|-----------------------------------------------------|--------------------------------------------------|---------------------|-------------------------------|---------------------|--------------|
| Regresar         Nombres       Apeliido<br>Paterno       Apeliido<br>Materno         Genero       -SELECCIONE-       Fecha<br>Nacimiento       Estado<br>Civil       -SELECCIONE-         Datos del Domicilio       Provincia       Distrito       •         Dirección       Image: Celular 1       Image: Celular 2       Image: Celular 2         Datos de Contacto       Ingrese nuevamente Correo       Image: Celular 2       Image: Celular 2         Correo       Ingrese nuevamente Correo       Image: Celular 2       Image: Celular 2       Image: Celular 2         Declaro Bajo juramento que acepto y autorizo para que se me notifique todos los actos administrativos o de administración que se emitan a mi nombre por el Ministerio de Vivienda, Construcción y Saneamiento (MVCS) o Programa Nacional de Vivienda Rural (PNVR); así como, de las comunicaciones que el Núcleo Ejecutor (NVCS) o Programa Nacional de Vivienda Rural (PNVR); así como, de las comunicaciones que el Núcleo Ejecutor (NVCS) o Programa Nacional de Vivienda Rural verificación que en caso de controversia se dará por válido con la verificación que en caso de controversia se dará por válido con la verificación que en caso de controversia se dará por válido con la verificación de la remisión a cualquiera de las direcciones señaladas. | DNI:                                                |                                                  | Siguient            | e                             |                     |              |
| Nombres       Apellido<br>Paterno       Apellido<br>Paterno       Apellido<br>Materno         Genero       -SELECCIONE-       Fecha<br>Nacimiento       Estado<br>Civil       -SELECCIONE-         Datos del Domicilio       -TODOS -       Provincia       Distrito       -         Departamento       -TODOS -       Provincia       Distrito       -         Dirección       -       -       Distrito       -         Datos de Contacto       -       -       -       -         Telefono Fijo       Celular1       Celular2       -       -         Correo       Ingrese nuevamente Correo       -       -       -         Contraseña       Ingrese nuevamente Contraseña       -       -       -         Declaro Bajo juramento que acepto y autorizo para que se me notifique todos los actos administrativos o de administración que se<br>emitan a mi nombre por el Ministerio de Vivienda, Construcción y Saneamiento (MVCS) o Programa Nacional de Vivienda Rural<br>(PNVR); así como, de las comunicaciones que el Núcleo Ejecutor (NPC puede emitir a nombre del postulante, a la dirección de correo<br>electrónico y/o domicilio real indicado en la presente postulación, notificación que en caso de controversia se dará por válido con la<br>verificación de la remisión a cualquiera de las direcciones señaladas.               | Regresar                                            |                                                  |                     |                               |                     |              |
| Genero       SELECCIONE-▼       Fecha<br>Nacimiento       Estado<br>Civil       -SELECCIONE-▼         Datos del Domicilio       Distrito       ▼       Distrito       ▼         Departamento       -TODOS - ▼       Provincia       ▼       Distrito       ▼         Dirección       Datos de Contacto       ▼       Celular1       Celular2       ●         Correo       Ingrese nuevamente Correo       Ingrese nuevamente Contraseña       ●       ●         Contraseña       Ingrese nuevamente Contraseña       ●       ●       ●       ●         Declaro Bajo juramento que acepto y autorizo para que se me notifique todos los actos administrativos o de administración que se emitan a mi nombre por el Ministerio de Vivienda, Construcción y Saneamiento (MVCS) o Programa Nacional de Vivienda Rural (PNVR); así como, de las comunicaciones que el Núcleo Ejecutor (NVCS) o Programa Nacional de Vivienda Rural (PNVR); así como, de las comunicaciones que el Núcleo Ejecutor (NVCS) o programa Nacional de Vivienda Rural verificación que en caso de controversia se dará por válido con la verificación que en caso de controversia se dará por válido con la verificación de la remisión a cualquiera de las direcciones señaladas.                                                                                             | Nombres                                             |                                                  | Apellido<br>Paterno |                               | Apellido<br>Materno |              |
| Datos del Domicilio         Departamento       - TODOS - ▼       Provincia       ▼       Distrito       ▼         Dirección       ✓       Distrito       ▼       Distrito       ▼         Datos de Contacto       ✓       Celular1       Celular2       ✓       ✓         Correo       Ingrese nuevamente Correo       Ingrese nuevamente Contraseña       ✓       ✓       ✓       ✓       ✓       ✓       ✓       ✓       ✓       ✓       ✓       ✓       ✓       ✓       ✓       ✓       ✓       ✓       ✓       ✓       ✓       ✓       ✓       ✓       ✓       ✓       ✓       ✓       ✓       ✓       ✓       ✓       ✓       ✓       ✓       ✓       ✓       ✓       ✓       ✓       ✓       ✓       ✓       ✓       ✓       ✓       ✓       ✓       ✓       ✓       ✓       ✓       ✓       ✓       ✓       ✓       ✓       ✓       ✓       ✓       ✓       ✓       ✓       ✓       ✓       ✓       ✓       ✓       ✓       ✓       ✓       ✓       ✓       ✓       ✓       ✓       ✓       ✓       ✓       ✓       ✓       ✓       ✓                                                                                                    | Genero                                              | -SELECCIONE-                                     | Fecha<br>Nacimiento |                               | Estado<br>Civil     | -SELECCIONE- |
| Departamento       -TODOS - V       Provincia       Distrito         Dirección                                                                                                    | Datos del Domi                                      | cilio                                            |                     |                               |                     |              |
| Dirección                                                                                                    | Departamento                                        | - TODOS - 🗸                                      | Provincia           | ~                             | Distrito            | •            |
| Datos de Contacto         Telefono Fijo       Celular1       Celular2         Correo       Ingrese nuevamente Correo         Contraseña       Ingrese nuevamente Contraseña         Declaro Bajo juramento que acepto y autorizo para que se me notifique todos los actos administrativos o de administración que se emitan a mi nombre por el Ministerio de Vivienda, Construcción y Saneamiento (MVCS) o Programa Nacional de Vivienda Rural (PNVR); así como, de las comunicaciones que el Núcleo Ejecutor (NE) pueda emitir a nombre del postulante, a la dirección de correo electrónico y/o domicilio real indicado en la presente postulación, notificación que en caso de controversia se dará por válido con la verificación de la remisión a cualquiera de las direcciones señaladas.                                                                                                    | Dirección                                           |                                                  |                     |                               |                     |              |
| Telefono Fijo       Celular1       Celular2         Correo       Ingrese nuevamente Correo       Ingrese nuevamente Contraseña         Contraseña       Ingrese nuevamente Contraseña       Ingrese nuevamente Contraseña         Declaro Bajo juramento que acepto y autorizo para que se me notifique todos los actos administrativos o de administración que se emitan a mi nombre por el Ministerio de Vivienda, Construcción y Saneamiento (MVCS) o Programa Nacional de Vivienda Rural (PNVR); así como, de las comunicaciones que el Núcleo Ejecutor (NE) pueda emitir a nombre del postulante, a la dirección de correo electrónico y/o domicilio real indicado en la presente postulación, notificación que en caso de controversia se dará por válido con la verificación de la remisión a cualquiera de las direcciones señaladas.                                                                                                    | Datos de Conta                                      | cto                                              |                     |                               |                     |              |
| Correo       Ingrese nuevamente Correo         Contraseña       Ingrese nuevamente Contraseña         Declaro Bajo juramento que acepto y autorizo para que se me notifique todos los actos administrativos o de administración que se emitan a mi nombre por el Ministerio de Vivienda, Construcción y Saneamiento (MVCS) o Programa Nacional de Vivienda Rural (PNVR); así como, de las comunicaciones que el Núcleo Ejecutor (NE) pueda emitir a nombre del postulante, a la dirección de correo electrónico y/o domicilio real indicado en la presente postulación, notificación que en caso de controversia se dará por válido con la verificación de la remisión a cualquiera de las direcciones señaladas.                                                                                                    | Telefono Fijo                                       |                                                  | Celular1            |                               | Celular2            |              |
| Contraseña       Ingrese nuevamente Contraseña         Declaro Bajo juramento que acepto y autorizo para que se me notifique todos los actos administrativos o de administración que se emitan a mi nombre por el Ministerio de Vivienda, Construcción y Saneamiento (MVCS) o Programa Nacional de Vivienda Rural (PNVR); así como, de las comunicaciones que el Núcleo Ejecutor (NE) pueda emitir a nombre del postulante, a la dirección de correo electrónico y/o domicilio real indicado en la presente postulación, notificación que en caso de controversia se dará por válido con la verificación de la remisión a cualquiera de las direcciones señaladas.                                                                                                    | Correo                                              |                                                  |                     | Ingrese nuevamente Correo     |                     |              |
| Declaro Bajo juramento que acepto y autorizo para que se me notifique todos los actos administrativos o de administración que se<br>emitan a mi nombre por el Ministerio de Vivienda, Construcción y Saneamiento (MVCS) o Programa Nacional de Vivienda Rural<br>(PNVR); así como, de las comunicaciones que el Núcleo Ejecutor (NE) pueda emitir a nombre del postulante, a la dirección de correo<br>electrónico y/o domicilio real indicado en la presente postulación, notificación que en caso de controversia se dará por válido con la<br>verificación de la remisión a cualquiera de las direcciones señaladas.                                                                                                    | Contraseña                                          |                                                  |                     | Ingrese nuevamente Contraseña |                     |              |
| GRABAR                                                                                                    |                                                     |                                                  |                     |                               |                     |              |
| CREAR NUEVO USUARIO                                                                                                    |                                                     |                                                  | CR                  | EAR NUEVO USUARIO             |                     |              |

Posteriormente a la creación de su usuario, deberá de ingresar al sistema con su usuario que es su número de DNI y su contraseña, si por algún motivo olvido su contraseña deberá hacer clic en la opción "olvido su contraseña" a continuación deberá de ingresar su número de DNI y luego dar clic en el botón "Enviar".

| PERÚ Ministerio<br>y Sineamento<br>de Vivienda Construcción de Vivienda Rural                                                                                                    |            |
|----------------------------------------------------------------------------------------------------|------------|
| SOLICITUD DE CAMBIO DE CONTRASEÑA                                                                                                    |            |
| Estimado Usuario,<br>Ingrese su Número de Documento y dar clic en el botón Enviar, se le enviará un email al correo con el que se registró, a fil<br>cambiar su Contraseña.<br>DNI:<br>Enviar<br>Regresar | ı de poder |
| SOLICITUD DE CAMBIO DE CONTRASEÑA                                                                                                    |            |

### Ingresando al sistema

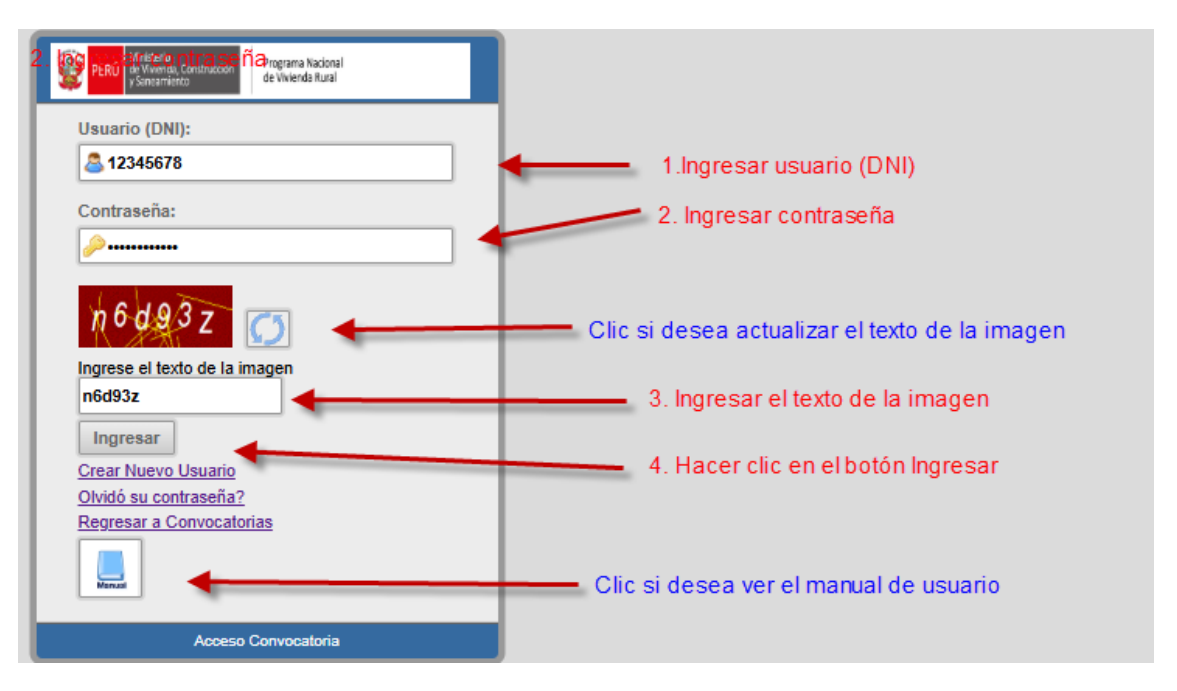

En esta pantalla deberá de ingresar su usuario, contraseña y texto de la imagen, luego clic en el botón Ingresar, a continuación, se mostrará la siguiente pantalla en donde podrá visualizar sus datos personales.

| PERÚ Ministerio<br>de Vivienda, Construcción<br>y Saneamiento Proj                                                                                                    | grama Nacional<br>Vivienda Rural |               |                  |              |  | *CERRAR SESSION |  |
|----------------------------------------------------------------------------------------------------|----------------------------------|---------------|------------------|--------------|--|-----------------|--|
| MANTENIMIENTO CONVOCATORIA                                                                                                    |                                  |               |                  |              |  |                 |  |
| Datos Personales                                                                                                    |                                  |               |                  |              |  |                 |  |
| DNI                                                                                                    | 12345678                         |               |                  |              |  |                 |  |
| Nombres                                                                                                    | JUAN Apellido Paterno            | KERO          | Apellido Materno | MIRANDA      |  |                 |  |
| Genero                                                                                                    | Masculino Y Fecha Nacimien       | to 16/12/1980 | Estado Civil     | Soltero(a) ¥ |  |                 |  |
| Datos del Domic                                                                                                    | cilio                            |               |                  |              |  |                 |  |
| Departamento                                                                                                    | PUNO Y Provincia                 | CHUCUITO V    | Distrito         | HUACULLANI V |  |                 |  |
| Dirección                                                                                                    | JR. JUNIN 48                     |               |                  |              |  |                 |  |
| Datos de Contac                                                                                                    | cto                              |               |                  |              |  |                 |  |
| Telefono Fijo                                                                                                    | Celular1                         | 98246782      | Celular2         |              |  |                 |  |
| Correo                                                                                                    | JUANKER078                       |               |                  |              |  |                 |  |
| Declaro Bajo juramento que acepto y autorizo para que se me notifique todos los actos administrativos o de administración que se emitan a mi nombre por<br>el Ministerio de Vivienda, Construcción y Samamiento (MVCS) o Programa Nacional de Vivienda Rural (PMVR); sal como, de las comunicaciones<br>que el Niceleo Ejecutor (NE) pueda emitira a nombre del postutante, a la dirección de correo electrónico y/o domicillo real indicado en la presente postutación,<br>notificación que en caso de controversia se dará por válido con la verificación de la remisión a cualquiera de las direcciones señatadas. |                                  |               |                  |              |  |                 |  |

Si da clic en el menú "Mantenimiento / Contraseña", se mostrará la siguiente pantalla en donde podrá modificar su contraseña.

| Mantenimiento==> Cambiar Contraseña |        |  |  |  |  |
|-------------------------------------|--------|--|--|--|--|
| Contraseña Anterior                 | •••••  |  |  |  |  |
| Nueva Contraseña                    |        |  |  |  |  |
| Confirmar la<br>Contraseña          | •••••• |  |  |  |  |
|                                     | GRABAR |  |  |  |  |

Para comenzar a postular hacer clic en el menú "Convocatoria / Listado" se mostrará la lista de convocatorias, pudiendo cambiar por número de convocatoria y servicio, una vez ubicada la convocatoria de su interés podrá postular haciendo clic en el icono de la flecha.

| MANTENIMIENTO          | CONVOCATORIA                                                                                                    |                                                                                                    |                                                                                                    |                                |                               |                                           |                 |         |
|------------------------|----------------------------------------------------------------------------------------------------|----------------------------------------------------------------------------------------------------|----------------------------------------------------------------------------------------------------|--------------------------------|-------------------------------|-------------------------------------------|-----------------|---------|
|                        | LISTADO DE CONVOCATORIAS<br>NÚMERO DE 0005-2025 V SERVICIO RESIDENTE DE OBRA V Has circ en el icono para postular<br>CONVOCATORIA |                                                                                                    |                                                                                                    |                                |                               |                                           |                 |         |
| NUMERO<br>CONVOCATORIA | NUMERO PROCESO                                                                                                    | DESCRIPCION                                                                                                    |                                                                                                    | FECHA INICIO DE<br>POSTULACION | FECHA FINAL DE<br>POSTULACION | CANTIDAD DE<br>POSTULANTES<br>REGISTRADOS | VER<br>ERFIL PO | OSTULAR |
| 0005-2025              | 001                                                                                                    | SE REQUIERE RESIDENTE DE OBRA MEDIANTI<br>EN EL CENTRO POBLADO PISQUICOCHA (C                                     | ELA MODALIDAD DE NÚCLEOS EJECUTORES PARA PROYECTO MEJORAMIENTO DE VIVIENDA RURAL<br>RUPO 2) - DISTRITO DE COTARUSE - PROVINCIA DE AYMARAES - DEPARTAMENTO DE APURIMAC                                                                                 | 07/05/2025                     | 29/05/2025                    | -                                         | 2               | •       |
| 0005-2025              | 002                                                                                                    | SE REQUIERE RESIDENTE DE OBRA MEDIANTI<br>EN EL CENTRO POBLADO ITAHU                                              | LA MODALIDAD DE NÚCLEOS EJECUTORES PARA PROYECTO MEJORAMIENTO DE VIVIENDA RURAL<br>- DISTRITO DE CHACOCHE - PROVINCIA DE ABANCAY - DEPARTAMENTO DE APURIMAC                                                                                           | 07/05/2025                     | 29/05/2025                    | 0                                         | X               | •       |
| 0005-2025              | 003                                                                                                    | SE REQUIERE RESIDENTE DE OBRA MEDIANTI<br>EN EL CENTRO POBLADO CCANABAMBA ALTA (                                  | ELA MODALIDAD DE NÚCLEOS EJECUTORES PARA PROYECTO MEJORAMIENTO DE VIVIENDA RURAL<br>NARA CCOÑA) - DISTRITO DE TAMBURCO - PROVINCIA DE ABANCAY - DEPARTAMENTO DE APURIMAM                                                                              | 07/05/2025                     | 08/05/2025                    | 0                                         | ×               |         |
| 0005-2025              | 004                                                                                                    | SE REQUIERE RESIDENTE DE OBRA MEDIANTI<br>EN EL CENTRO POBLADO WICHAYPANAHUA<br>DISTRITO DE ANDAGUA; CENTRO POBLA | LA MODALIDAD DE NÚCLEOS EJECUTORES PARA PROYECTO MEJORAMIENTO DE VIVIENDA RURAL<br>DISTRITO DE ORCOPAMPA; CENTROS POBILADOS CCALLHUA, HUAMANTIRCA Y HURASHUASTO -<br>DO LAYO - DISTRITO DE CHACHAS - PROVINCIA DE CASTILLA - DEPARTAMENTO DE AREQUIPA | 07/05/2025                     | 08/05/2025                    | 0                                         | A               |         |

Por ejemplo, si dio clic en el icono de la flecha |se mostrará la pantalla donde deberá de ingresar la información que se solicita dando clic en los botones respectivos.

|                                                                                                    | n ( Sectores                                                                                                    |                                                                                                    |  |  |  |  |  |  |
|----------------------------------------------------------------------------------------------------|----------------------------------------------------------------------------------------------------|----------------------------------------------------------------------------------------------------|--|--|--|--|--|--|
|                                                                                                    | 04.00 G00.4004400 H444U/1020 BM08196U D001194000                                                                             | RANADO INV. BALENDA DE MARTINO ACADÉMICA                                                                                                    |  |  |  |  |  |  |
| A required y de une control de la control de la control    |                                                                                                    | EXPERIENCIA LABORAL                                                                                                    |  |  |  |  |  |  |
|                                                                                                    | diak Kongendericak                                                                                                    | Her Bener Aussials E 2020 Alex                                                                                                    |  |  |  |  |  |  |
|                                                                                                    | NA CHADING A                                                                                                    | s cic en los botones para ingresar<br>nformación solicitada                                                                                                    |  |  |  |  |  |  |
|                                                                                                    |                                                                                                    | PROYECTO AL QUE POSTULA                                                                                                    |  |  |  |  |  |  |
|                                                                                                    |                                                                                                    | L INVERSION DURING                                                                                                    |  |  |  |  |  |  |
|                                                                                                    |                                                                                                    | ACTUALIZAR DATOS PERSONALES                                                                                                    |  |  |  |  |  |  |
|                                                                                                    |                                                                                                    | Nortons Apotto Futuro Apotto Roberto                                                                                                    |  |  |  |  |  |  |
|                                                                                                    |                                                                                                    | down Hanahim W Fanzahamania Baalah Dar Casaran W                                                                                                    |  |  |  |  |  |  |
|                                                                                                    |                                                                                                    | Bandaroman (Linter) Carlos V Priorita LAM. V Darros Kint COLA. V                                                                                                    |  |  |  |  |  |  |
|                                                                                                    |                                                                                                    | Basican -                                                                                                    |  |  |  |  |  |  |
|                                                                                                    |                                                                                                    | Data to Celesta<br>Televologi Oceant WETETER Celest                                                                                                    |  |  |  |  |  |  |
|                                                                                                    |                                                                                                    | Dres                                                                                                    |  |  |  |  |  |  |
|                                                                                                    |                                                                                                    | balanti eta juranti da mateta patuto eta mateta patuto eta en esta bala bala indeke samateta esta bala a mateta a mateta patuto eta<br>esta mateta bala a mateta patuto eta patuto eta patuto eta da mateta da mateta da mateta a mateta a mateta a mateta a<br>patuto eta patuto eta pa |  |  |  |  |  |  |
|                                                                                                    | 4                                                                                                    | CONFIGNACIÓN DE DATOS PREVA A LA POSTULACIÓN                                                                                                    |  |  |  |  |  |  |
| New service and water and the service and the service of the service of the service of the service and the service and the ser |                                                                                                    |                                                                                                    |  |  |  |  |  |  |
| value inception free anisotie production production productin production production production prod |                                                                                                    |                                                                                                    |  |  |  |  |  |  |
|                                                                                                    | emaster sensignada tiene sensier de desaración jurada, por lo que coy responsable de la vensidad de los documentos e informe | An ingelishador y ne somelis vi provess de fisialization podertor de los discoverentes destimites y adjuntation, que tieve a salas eVAVC I a PRVIC.                                                                                                    |  |  |  |  |  |  |

Dar clic en el botón "Titulo", deberá de ingresar la información solicitada, anexar el archivo de sustento y a continuación dar en clic en el botón "Grabar", (si tiene inconveniente con las fechas ver anexo01).

| TITULO | 0                                                                 | 1. Ingresar la información solicitada                              |
|--------|-------------------------------------------------------------------|--------------------------------------------------------------------|
| r<br>a | TÍTULO EN                                                         | TITULO PROFESIONAL EN INGENIERIA CIVIL                             |
| i.     | FECHA EXPEDICIÓN DEL TÍTULO                                       | 01/05/2015                                                         |
|        | FECHA EXPEDICIÓN DEL BACHILLER                                    | 01/01/2014                                                         |
|        | ARCHIVOS : Seleccionar archivo pruet<br>Seleccionar archivo pruet | 2. Clic en el boton seleccionar archivo<br>pa.pdf<br>gRABAR Cerrar |
|        | 3. Ha                                                             | cer clic en el botón "Grabar"                                      |

Se mostrará la siguiente pantalla, en donde vera la información ingresada, podrá ver el archivo de sustento haciendo clic en el icono **m** 

| MANTENIMIENTO                                                                                        |                                                                                                    |                  |                                 |                          |                                   |     |          |  |
|----------------------------------------------------------------------------------------------------|----------------------------------------------------------------------------------------------------|------------------|---------------------------------|--------------------------|-----------------------------------|-----|----------|--|
| El SIPRONE permite ha<br>El postulante debe adjui<br>- Los archivos NO debe<br>- Los documentos debe | El SIPRONE permite hacer correcciones, agregar o quitar información hasta antes de ENVIAR LA POSTULACIÓN, una vez que se haya enviado, no podrá modificar la información registrada. Es entera responsabilidad del postulante registrar sus datos y adjuntar la documentación correctamente.<br>El postulante debe adjuntar los documentos de sustento en la postulación, considerando lo siguiente:<br>- Los archivos NO deben estar enciptados y/o protegidos con cluve.<br>- Los documentos deben ser legibles y contar con lodas sus páginas, caso contrario no será posible su evaluación. |                  |                                 |                          |                                   |     |          |  |
|                                                                                                    | FORMACIÓN ACADÉMIO                                                                                                    | A                |                                 |                          |                                   |     |          |  |
| COLEGIADO HABILI                                                                                     | ado Maestría / Doctorado                                                                                                    |                  |                                 |                          |                                   |     |          |  |
| ITEM                                                                                                 |                                                                                                    | FECHA EXPEDICION | FECHA CADUCIDAD<br>HABILITACION | NUMERO DE<br>COLEGIATURA | FECHA<br>INCORPORACION<br>CIP/CAP | VER | ELIMINAR |  |
| TITULO                                                                                               | TITULO PROFESIONAL EN INGENIERIA CIVIL                                                                                                    | 01/05/2015       |                                 |                          |                                   | 60  | ×        |  |
| Fecha de Bachiller: 01/0                                                                             | ischa de Bachiller: 0101/2014                                                                                                    |                  |                                 |                          |                                   |     |          |  |
|                                                                                                    |                                                                                                    |                  |                                 |                          |                                   |     |          |  |

Dar clic en el botón "Colegiado", deberá de ingresar la información solicitada y a continuación dar en clic en el botón "Grabar", (si tiene inconveniente con las fechas ver anexo01).

| COLEGIAT | TURA                                                                                                    | 1. Ingresar los datos solicitados<br>2. Cargar el archivo de sustento<br>3. Dar clic en el boton "Grabar" | × |
|----------|----------------------------------------------------------------------------------------------------|----------------------------------------------------------------------------------------------------|---|
|          | COLEGIADO                                                                                                    | Si 🗸                                                                                                    |   |
|          | NÚMERO DE COLEGIATURA                                                                                                    | 554                                                                                                    |   |
|          | * FECHA DE INCORPORACIÓN AL CIP/CAP                                                                                                    | 01/01/2016                                                                                                |   |
|          | <ul> <li>* Se considera la fecha de incorporación al CIP.</li> <li>* Para el caso de profesionales del CIP que cuenten<br/>fecha de "Reconocimiento CIP" que corresponda a la<br/>esa fecha se contará la experiencia profesional.</li> </ul> | con más de una especialidad deberá registrar la<br>a profesión con la que postula, puesto que desde       |   |
|          | ARCHIVO : Seleccionar archivo Prueba.pdf                                                                                                    | Cerrar                                                                                                    |   |

Dar clic en el botón "Habilitado", deberá de ingresar la información solicitada y a continuación dar en clic en el botón "Grabar", (si tiene inconveniente con las fechas ver anexo01).

| HABILITADO | )                                                               | 1. Ingresar la información solicitada<br>2. Dar clic en el boton "Grabar" | × |
|------------|-----------------------------------------------------------------|---------------------------------------------------------------------------|---|
|            | HABILITADO<br>FECHA DE CADUCIDAD DE<br>CERTIFICADO DE HABILIDAD | Si •<br>30/06/2025                                                        |   |
|            | ARCHIVOS : Seleccionar archivo Prueba.pdf                       |                                                                           |   |

Dar clic en el botón "Maestria / Doctorado", deberá de ingresar la información solicitada y a continuación dar en clic en el botón "Grabar"

| MAESTRÍA/DOCTORADO               | 1. Ingresar la información solicitada<br>2. Dar clic en el boton "Grabar" |
|----------------------------------|---------------------------------------------------------------------------|
| MAESTRÍA/DOCTORADO               | EGRESADO DE MAESTRÍA 🗸                                                    |
| ARCHIVOS : Seleccionar archivo P | Prueba.pdf<br>RABAR Cerrar                                                |

Dar clic en el botón "Nueva Experiencia", deberá de ingresar la información solicitada y a continuación dar en clic en el botón "Grabar", (si tiene inconveniente con las fechas ver anexo01).

Ingresando Experiencia General

| 1 Los documento                            | s que sustenten la ex                          | periencia labora                    | al, deben indicar indefectiblemente: el día, el me                                                  | s y año de inicio y conclusión de la relación                                           |
|--------------------------------------------|------------------------------------------------|-------------------------------------|----------------------------------------------------------------------------------------------------|-----------------------------------------------------------------------------------------|
| laboral del postula<br>documentos, no se   | nte. Caso contrario, e<br>rán considerados dei | il periodo consignativo del cómput  | nado por el postulante que no reuna los criterio<br>o de experiencia.                               | s antes senalados y demostrados con                                                     |
| 2 En los casos, qu<br>registrar cada perío | ie el postulante suste<br>ido laboral de maner | ente la experien<br>a independiente | cia laboral con un documento que expresa vario<br>e. Ejemplo: Un Certificado de trabajo que estable | s períodos laborales no consecutivos, debe<br>ece 3 períodos laborales (contractuales). |
| - 1er. Período: De                         | l 01/03/2020 al 31/0                           | 7/2020                              | ,,,,,,,,,,,,,,,,,,,,,,,,,,,,,,,,,,,,,,,                                                             |                                                                                         |
| - 3er. Período: De                         | l 01/10/2020 al 30/0                           | 1/2021                              |                                                                                                    |                                                                                         |
| in este caso, el po                        | stulante debe ingres                           | ar la informació                    | n por cada período, y sustentado con el único ce                                                    | rtificado que le fue otorgado.                                                          |
|                                            |                                                |                                     |                                                                                                    |                                                                                         |
| TIPO DE<br>EXPERIENCIA                     | Experiencia Gene                               | eral 🗸                              |                                                                                                    | 2. Dar clic en el boton "Grabar"                                                        |
| CARGO                                      |                                                | SUPER                               | /ISOR                                                                                               |                                                                                         |
| SECTOR                                     | Público 🗸                                      | NOMBRE<br>ENTIDAD                   | MUNICIPALIDAD DE PUNO                                                                               |                                                                                         |
|                                            | 01/01/2016                                     | FECHA FIN                           | 02/01/2025                                                                                          |                                                                                         |
| FECHA INICIO                               |                                                |                                     |                                                                                                    |                                                                                         |
| FECHA INICIO                               |                                                |                                     |                                                                                                    |                                                                                         |

Ingresando Experiencia Especifica

| aboral del postulari                        | e. Caso contrario, el período consig                                        | I, deben indicar indefectiblemente: el día, el n<br>nado por el postulante que no reúna los criter | nes y año de inicio y conclusión de la relación<br>rios antes señalados y demostrados con |
|---------------------------------------------|-----------------------------------------------------------------------------|----------------------------------------------------------------------------------------------------|-------------------------------------------------------------------------------------------|
| documentos, no ser<br>2 En los casos, qu    | án considerados dentro del cómputo<br>e el postulante sustente la experienc | o de experiencia.<br>cia laboral con un documento que expresa var                                  | ios períodos laborales no consecutivos, debe                                              |
| registrar cada perío<br>- 1er. Período: Del | do laboral de manera independiente.<br>01/03/2020 al 31/07/2020             | . Ejemplo: Un Certificado de trabajo que estal                                                     | blece 3 períodos laborales (contractuales).                                               |
| - 2do. Período: Del                         | 05/08/2020 al 30/09/2020                                                    |                                                                                                    |                                                                                           |
| - 3er. Periodo: Dei<br>En este caso, el pos | ul/10/2020 al 31/01/2021<br>tulante debe ingresar la información            | n por cada período, y sustentado con el único                                                      | certificado que le fue otorgado.                                                          |
|                                             |                                                                             |                                                                                                    |                                                                                           |
| TIPO DE<br>EXPERIENCIA                      | Experiencia Especifica 🗸                                                    |                                                                                                    |                                                                                           |
| CARGO                                       | RESIDENTE V                                                                 |                                                                                                    | 1. Ingresar la información solicitada<br>2. Dar clic en el boton "Grabar"                 |
| SECTOR                                      | Público V NOMBRE ENTIDAD                                                    | MUNICIPALIDAD DE PUNO                                                                              |                                                                                           |
| FECHA INICIO                                | 01/01/2016 FECHA FIN                                                        | 02/01/2025                                                                                         |                                                                                           |
|                                             |                                                                             |                                                                                                    |                                                                                           |
|                                             |                                                                             |                                                                                                    |                                                                                           |

# Se muestra la pantalla con los dos tipo de experiencia ingresadas

EXPERIENCIA LABORAL

| NUEVA EXPERIENCIA      | Experiencia General Acum | lada: 9.0136 Años Experiencia Específica Acumulada: 9.0136 Años |                       | a Acumulada: 9.0136 Años |            |     |          |
|------------------------|--------------------------|-----------------------------------------------------------------|-----------------------|--------------------------|------------|-----|----------|
| TIPO DE EXPERIENCIA    | CARGO                    | SECTOR                                                          | NOMBRE DE LA ENTIDAD  | FECHA INICIO             | FECHA FIN  | VER | ELIMINAR |
| EXPERIENCIA GENERAL    | SUPERVISOR               | PUBLICO                                                         | MUNICIPALIDAD DE PUNO | 01/01/2016               | 02/01/2025 | 60  | ×        |
| EXPERIENCIA ESPECIFICA | RESIDENTE                | PUBLICO                                                         | MUNICIPALIDAD DE PUNO | 01/01/2016               | 02/01/2025 | 66  | ×        |

Dar clic en el botón "Nueva Capacitación", deberá de ingresar la información solicitada y a continuación dar en clic en el botón "Grabar"

| <ul> <li>Horas lectiva</li> <li>Especializad</li> <li>Los cursos y</li> </ul> | is:<br>ión y/o diplomado deben ser 90 horas lectivas<br>y/o talleres y/o seminarios deben ser 8 horas l | s como mínimo<br>lectivas como mínimo.<br>1. Ingresar la información solicitada<br>2. Dar clic en el boton "Grabar" |
|-------------------------------------------------------------------------------|----------------------------------------------------------------------------------------------------|----------------------------------------------------------------------------------------------------|
|                                                                               | ТЕМА                                                                                                    | GESTION                                                                                                    |
|                                                                               | SUSTENTO DE CAPACITACIÓN                                                                                | CERTIFICADO DE ESPECIALIZACION, DIPLOMADO V                                                                         |
|                                                                               | ARCHIVOS : Seleccionar archiv                                                                           | o Prueba.pdf                                                                                                    |

Se muestra la pantalla con las capacitaciones ingresadas

|                    | CAPA    | CITACIÓN                                     |     |          |
|--------------------|---------|----------------------------------------------|-----|----------|
| NUEVA CAPACITACIÓN |         |                                              |     |          |
| ТЕМА               |         | SUSTENTO                                     | VER | ELIMINAR |
|                    | GESTION | CERTIFICADO DE ESPECIALIZACION,<br>DIPLOMADO | 86  | ×        |

Dar clic en el botón "Impedimentos / Suspensiones / Inhabilitacion", deberá de ingresar la información solicitada y a continuación dar en clic en el botón "Grabar

|   | DECLARACIÓN JURADA DE POSTULANTE A LA CONVOCATORIA Y SELECCIÓN PARA EL<br>REGISTRO DE PROFESIONALES EN LAS INTERVENCIONES DEL PIVIP MEDIANTE LA<br>MODALIDAD DE NÚCLEOS E JECUTORES Nº 0005-2025                                                                                                    |
|---|----------------------------------------------------------------------------------------------------|
|   | Por el presente documento Yo, Leoncio Rodríguez Rodríguez, identificado con el DNI                                                                                                    |
|   | Nº 07533605, con domicilio real en José Maria Sert 474,                                                                                                    |
|   | distrito SAN BORJA , provincia LIMA y departamento LIMA                                                                                                    |
|   | con teléfono celular Nº 897375203, correo electrónico Irodriguezr@vivienda.gob.pe, y al amparo de                                                                                                    |
|   | las normas legales:                                                                                                    |
|   | DECLARO BAJO JURAMENTO:                                                                                                    |
| ( | 1. Ingresar la información solicitada<br>2. Dar clic en el boton "Grabar"                                                                                                    |
|   | <ol> <li>No tener inhabilitación vigente para prestar servicios al Estado, conforme al Registro de Sanciones<br/>de Destitución y Despido – RNSDD.</li> </ol>                                                                                                    |
|   | 3. Gozar de buena salud física y mental que permita ejercer el servicio al que postulo, durante el                                                                                                    |
|   | período que dura la contratación, para ello declaro cumplir con los requisitos y condiciones prescritas                                                                                                    |
|   | en los terminos de renerencia.                                                                                                    |
|   | <ul> <li>No nacer sido concensido por deito doloso.</li> <li>6. Que seu receserable de la unacidad de la inferención ula desumentes que erecente para efector.</li> </ul>                                                                                                    |
|   | de sustentar mi postulación y/o el perfil, que se requiere para la contratación.                                                                                                    |
|   | proceso de postulación y para todo acto posterior que se requiera de acuerdo a las Directiva del PNVR,<br>sea para asignación o en caso de contratación. Es válido a su vez para que se me notifique todos los<br>actos administrativos o de administración que se emitan en incombre por el Ministerio de Vivienda,<br>Construcción y Saneamiento (MVCS) o Programa Nacional de Vivienda Rural (PNVR). |
|   | <ol> <li>Conocer las sanciones contenidas en el TUO de la Ley N* 27444, Ley del Procedimiento<br/>Administrativo General, aprobado con Decreto Supremo N* 004-2019-JUS.</li> </ol>                                                                                                    |
|   | <ol> <li>No estar inmerso en ninguna otra causal de impedimento para contratar con el Estado o ser<br/>asignado por el Estado para prestar servicios en núcleos ejecutores.</li> </ol>                                                                                                    |
|   | Asimismo, manifiesto que lo mencionado responde a la verdad de los hechos y me atengo a lo<br>establecido en la normativa vigente, y que si lo que declaro es faiso estoy sujeto a las acciones<br>legales y penais correspondientes, en caso de verdícarse su faladed.                                                                                                    |
|   | Lima,                                                                                                    |
|   |                                                                                                    |
|   | NOMBRE: 12345678                                                                                                    |
|   |                                                                                                    |
|   | DNI N*:                                                                                                    |

### Actualizar Datos Personales

En esta sección es posible actualizar los datos personales del profesional previo a su postulación.

| Nombres          | JUAN                        | Apellido Paterno         | KERO                      |              | Apellido Materno    | MIRANDA         |           |
|------------------|-----------------------------|--------------------------|---------------------------|--------------|---------------------|-----------------|-----------|
| Genero           | Masculino 🗸                 | Fecha Nacimiento         | 16/12/1980                |              | Estado Civil        | Soltero(a)      | ~         |
| Datos del Domi   | cilio                       |                          |                           |              |                     |                 |           |
| Departamento     | PUNO 🗸                      | Provincia                | PUNO                      | ~            | Distrito            | PUNO            | ~         |
| Dirección        | JR. JUNIN 48                |                          |                           |              |                     |                 |           |
| Datos de Conta   | cto                         |                          |                           |              |                     |                 |           |
| Telefono Fijo    |                             | Celular1                 | 98246782                  |              | Celular2            |                 |           |
| Correo           | JUANKER078@gma              | il.com                   |                           |              |                     |                 |           |
| Declaro Baio i   | iramento que acento y autor | izo nara que se me notif | ique todos los actos admi | inistrativos | o de administración | n que se emitan | a mi nomh |
| el Ministerio de | Vivienda, Construcción y S  | aneamiento (MVCS) o Pr   | rograma Nacional de Vivie | enda Rural ( | (PNVR); así como, d | e las comunica  | ciones    |

## Confirmación de datos Previa a la Postulación

| Por el presente documento Yo       JUAN KERO       , identificado con el DNI         Nº       12345678         Declaro haber revisado y verificado los datos y documentos en el registro de mi postulación, de acuerdo a los términos y condiciones establecidos para esta convocatoria, bajo mi responsabilidad.         Asimismo, que lo mencionado responde a la verdad de los hechos y me atengo a lo establecido vigente, y que si lo que declaro es falso estoy sujeto a las acciones legales y penales correspondientes, en caso de verificarse su falsedad.         Lima,         NOMBRE:       JUAN KERO         DNI N°:       12345678         ESTA CONFORME       SI | Por el presente documento Yo       JUAN KERO       , identificado con el DNI         Nº       12345678         Declaro haber revisado y verificado los datos y documentos en el registro de mi postulación, de acuerdo a los términos y condiciones establecidos para esta convocatoria, bajo mi responsabilidad.         Asimismo, que lo mencionado responde a la verdad de los hechos y me atengo a lo establecido vigente, y que si lo que declaro es falso estoy sujeto a las acciones legales y penales correspondientes, en caso de verificarse su falsedad.         Lima,         NOMBRE:       JUAN KERO         DNI N°:       12345678         ESTA CONFORME       SI | DECLARACIÓN JURADA DE POSTUL                                                                                                    | ANTE A LA CONVOCATORIA Nº 0005-2025                                                                  |      |
|----------------------------------------------------------------------------------------------------|----------------------------------------------------------------------------------------------------|----------------------------------------------------------------------------------------------------|----------------------------------------------------------------------------------------------------|------|
| № 12345678         Declaro haber revisado y verificado los datos y documentos en el registro de mi postulación, de acuerdo a los términos y condiciones establecidos para esta convocatoria, bajo mi responsabilidad.         Asimismo, que lo mencionado responde a la verdad de los hechos y me atengo a lo establecido vigente, y que si lo que declaro es falso estoy sujeto a las acciones legales y penales correspondientes, en caso de verificarse su falsedad.         Lima,         NOMBRE:       JUAN KERO         DNI N°:       12345678         ESTA CONFORME       SI                                                                                             | №       12345678         Declaro haber revisado y verificado los datos y documentos en el registro de mi postulación, de acuerdo a los términos y condiciones establecidos para esta convocatoria, bajo mi responsabilidad.         Asimismo, que lo mencionado responde a la verdad de los hechos y me atengo a lo establecido vigente, y que si lo que declaro es falso estoy sujeto a las acciones legales y penales correspondientes, en caso de verificarse su falsedad.         Lima,         NOMBRE:       JUAN KERO         DNI N°:       12345678         ESTA CONFORME       SI                                                                                       | Por el presente documento Yo JUAN KERO                                                                                                    | , identificado con el DNI                                                                            |      |
| Declaro haber revisado y verificado los datos y documentos en el registro de mi postulación, de acuerdo a los términos y condiciones establecidos para esta convocatoria, bajo mi responsabilidad.<br>Asimismo, que lo mencionado responde a la verdad de los hechos y me atengo a lo establecido vigente, y que si lo que declaro es falso estoy sujeto a las acciones legales y penales correspondientes, en caso de verificarse su falsedad.<br>Lima,<br>NOMBRE: JUAN KERO<br>DNI N°: 12345678<br>ESTA CONFORME<br>SI ✓                                                                                                    | Declaro haber revisado y verificado los datos y documentos en el registro de mi postulación, de acuerdo a los términos y condiciones establecidos para esta convocatoria, bajo mi responsabilidad.         Asimismo, que lo mencionado responde a la verdad de los hechos y me atengo a lo establecido vigente, y que si lo que declaro es falso estoy sujeto a las acciones legales y penales correspondientes, en caso de verificarse su falsedad.         Lima,         NOMBRE:       JUAN KERO         DNI N°:       12345678         ESTA CONFORME       SI                                                                                                    | № 12345678                                                                                                    |                                                                                                    |      |
| Asimismo, que lo mencionado responde a la verdad de los hechos y me atengo a lo establecido vigente, y que si lo que declaro es falso estoy sujeto a las acciones legales y penales correspondientes, en caso de verificarse su falsedad. Lima, NOMBRE: JUAN KERO DNI N°: 12345678 ESTA CONFORME SI V                                                                                                    | Asimismo, que lo mencionado responde a la verdad de los hechos y me atengo a lo establecido vigente, y que si lo que declaro es falso estoy sujeto a las acciones legales y penales correspondientes, en caso de verificarse su falsedad. Lima, Lima, NOMBRE: JUAN KERO DNI N°: 12345678 ESTA CONFORME SI                                                                                                    | Declaro haber revisado y verificado los datos y do<br>acuerdo a los términos y condiciones establecidos                                       | ocumentos en el registro de mi postulación, de<br>s para esta convocatoria, bajo mi responsabilidad. |      |
| Lima,<br>NOMBRE: JUAN KERO<br>DNI N°: 12345678<br>ESTA CONFORME<br>SI V                                                                                                    | Lima,<br>NOMBRE: JUAN KERO<br>DNI N°: 12345678<br>ESTA CONFORME<br>SI V                                                                                                    | Asimismo, que lo mencionado responde a la verd<br>vigente, y que si lo que declaro es falso estoy suje<br>en caso de verificarse su falsedad. | ad de los hechos y me atengo a lo establecido<br>eto a las acciones legales y penales correspondient | tes, |
| Lima,<br>NOMBRE: JUAN KERO<br>DNI N°: 12345678<br>ESTA CONFORME<br>SI V                                                                                                    | Lima,<br>NOMBRE: JUAN KERO<br>DNI N°: 12345678<br>ESTA CONFORME<br>SI V                                                                                                    |                                                                                                    |                                                                                                    |      |
| NOMBRE: JUAN KERO<br>DNI N°: 12345678<br>ESTA CONFORME SI                                                                                                    | NOMBRE: JUAN KERO<br>DNI N°: 12345678<br>ESTA CONFORME SI V                                                                                                    | Lima,                                                                                                    |                                                                                                    |      |
| DNI N°: 12345678<br>ESTA CONFORME SI ~                                                                                                    | DNI N°: 12345678<br>ESTA CONFORME SI ~                                                                                                    | NOMBRE: JUAN KERO                                                                                                    |                                                                                                    | _    |
| ESTA CONFORME SI V                                                                                                    | ESTA CONFORME                                                                                                    | DNI N°: 12345678                                                                                                    |                                                                                                    |      |
|                                                                                                    |                                                                                                    | ESTA CONFORME                                                                                                    | SI 🗸                                                                                                 |      |

Finalmente si esta seguro que ingreso todos los datos de la postulacion, debera de dar clic en

el botón "Enviar Postulacion", le saldra un mensaje de confirmacion si esta seguro de enviar la convocatoria dar clic en el botón "Aceptar" (ya no podrá realizar cambios y la postulación se habra cerrado) caso contrario clic en el boton "Cancelar"

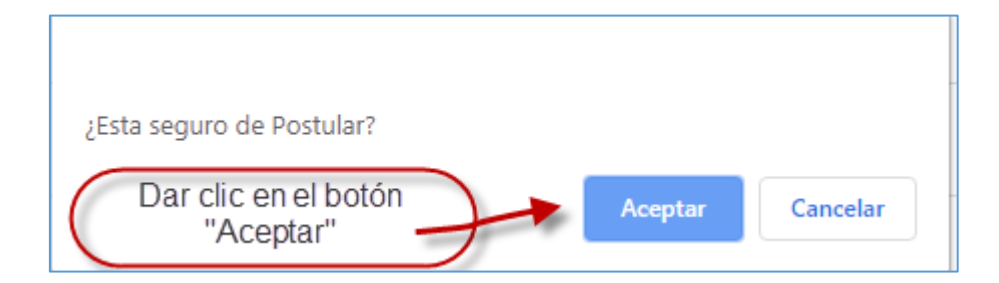

### Se mostrara la pantalla de postulacion

| MIS POSTULACIONES                                                                                                    |                           |                                |     |
|----------------------------------------------------------------------------------------------------|---------------------------|--------------------------------|-----|
| CATORIA NUMERO PROCESO DESCRIPCION IN                                                                                                    | VER<br>NVITACION<br>Y TDR | FECHA Y HORA DE<br>POSTULACION | VER |
| 001 SE REQUIERE RESIDENTE DE OBRA MEDIANTE LA MODALIDAD DE NÚCLEOS EJECUTORES PARA PROYECTO MEJORAMIENTO DE VIVIENDA RURAL EN EL CENTRO POBLADO<br>PISQUICOCHA (GRUPO 2) - DISTRITO DE COTARUSE - PROVINCIA DE AYMARAES - DEPARTAMENTO DE APURIMAC | ×                         | 29/05/2025 17:43:22            | 60  |

#### ANEXO 01

Cuando se pida que ingrese una fecha se mostrará un calendario que por defecto se muestra los años del 2010 al 2020, tal como se muestra en las imágenes siguientes

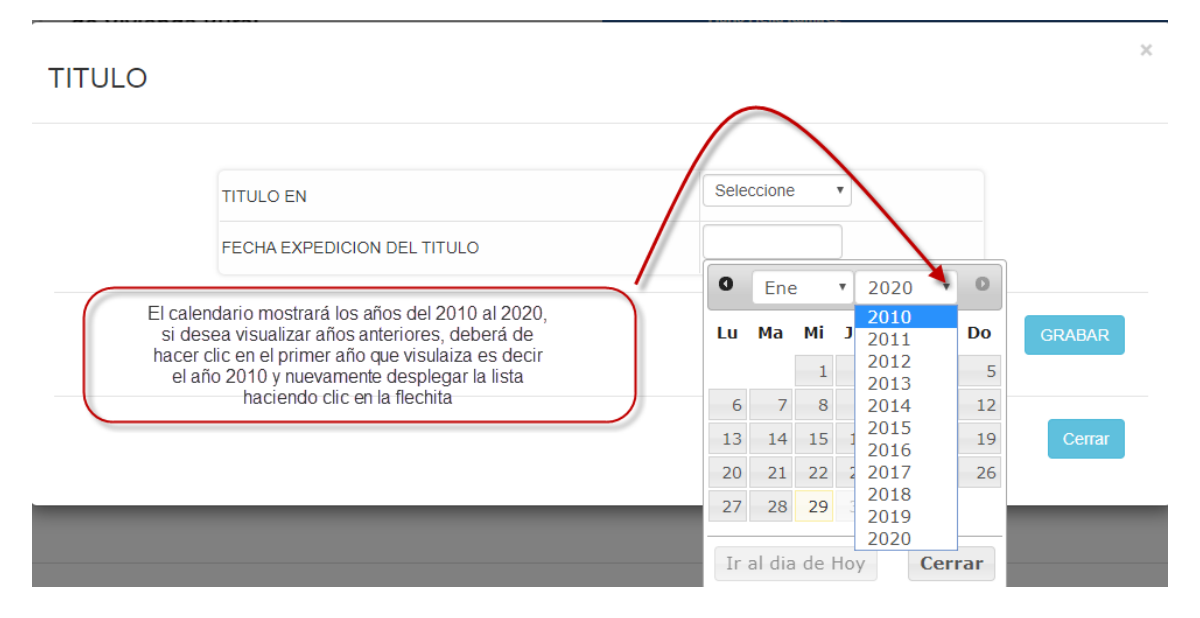

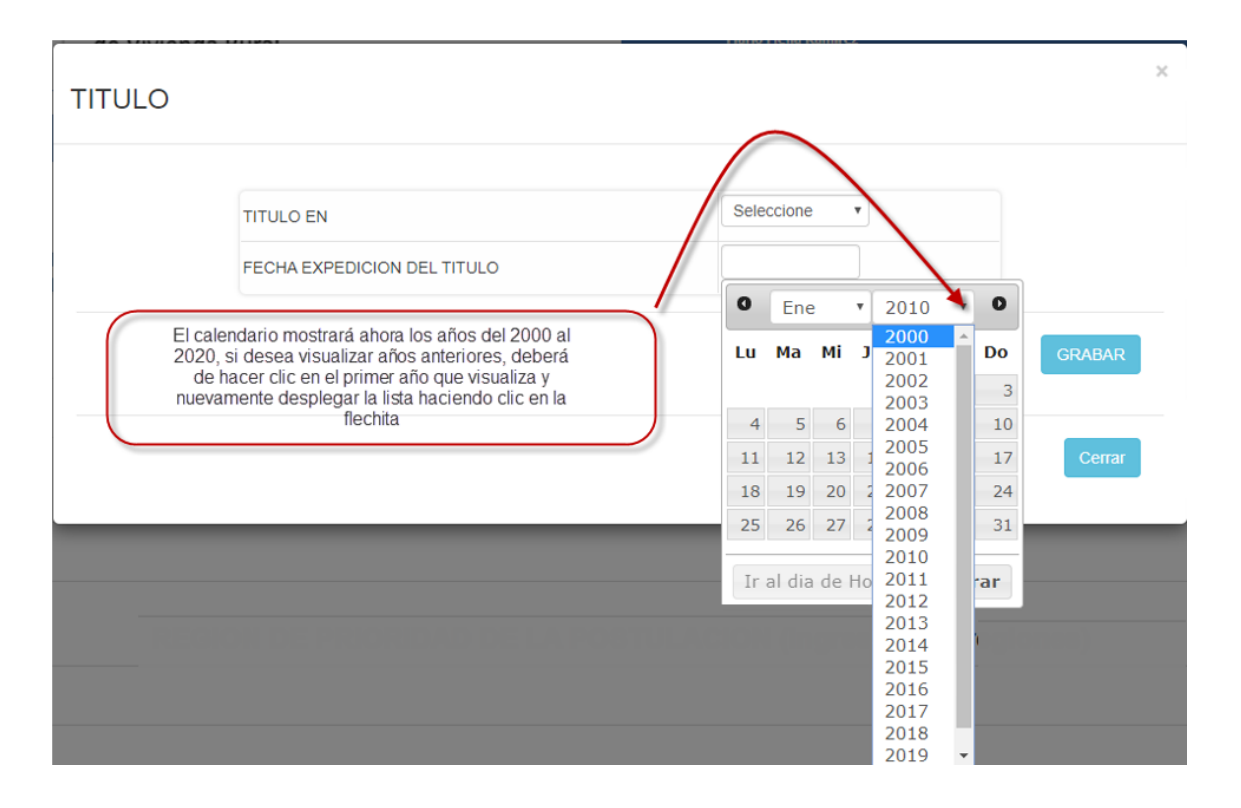